#### **Body-worn Operation**

This device was tested for typical body-worn operations with the back of the phone kept 0.6 inches (I.6cm) from the body. To comply with FCC RF exposure requirements, a minimum separation distance of 0.6 inches (I.6cm) must be maintained between the user's body and the back of the phone, including the antenna, whether extended or retracted. Third-party belt-clips, holsters and similar accessories containing metallic components shall not be used. Body-worn accessories that cannot maintain 0.6 inch (I.6cm) separation distance between the user's body and the back of the phone, and have not been tested for typical body-worn operations may not comply with FCC RF exposure limits and should be avoided.

For more information about RF exposure, please visit the FCC website at www.fcc.gov

### Exposure to radio frequency signals

Your wireless handheld portable telephone is a low power radio transmitter and receiver. When it is ON, it receives and also sends out radio frequency (RF) signals.

In August, 1996, the Federal Communications Commissions (FCC) adopted RF exposure guidelines with safety levels for hand-held wireless phones. Those guidelines are consistent with the safety standards previously set by both **U.S.** and international standards bodies:

ANSIC95.1 (1992)' NCRP Report 86 (1986) ICIMIRP(1996)

Those standards were based on comprehensive and periodic evaluations of the relevant scientific literature. For example, over 120 scientists, engineers, and physicians from universities, government health agencies, and industry reviewed the available body of research to develop the ANSI Standard (C95.1). Nevertheless, we recommend that you use a handsfree kit with your phone (such as an earpiece or headset) to avoid potential exposure to RF energy.

| Copyright  |                                                                                                    |
|------------|----------------------------------------------------------------------------------------------------|
|            | Copyright © 2001 by Acer Communications & Multimedia Inc<br>All rights reserved. No part of this publication may be repro-<br>duced, transmitted, transcribed, stored in a retrieval system or<br>translated into any language or computer language, in any form<br>or by any means, electronic, mechanical, magnetic, optical,<br>chemical, manual or otherwise, without the prior written permis-<br>sion of Acer Communications & Multimedia Inc                                                                                                    |
| Disclaimer | Acer Communications & Multimedia Inc. makes no representa-                                                                                                    |
|            | tions or warranties, either expressed or implied, with respect to<br>the contents hereof and specifically disclaims any warranties,<br>merchantability or fitness for any particular purpose. Further,<br>Acer Communications & Multimedia Inc. reserves the right to<br>revise this publication and to make changes from time to time in<br>the contents hereof without obligation of Acer Communications<br>& Multimedia Inc. to notify any person of such revision or<br>changes.                                                                                                    |
| ECC DE EVI | DOCUDE INFORMATION                                                                                                    |
| FCC KI' EA | 20SURE INFORMATION                                                                                                    |
|            | Warning! Read this information before using your phone<br>In August 1886 the Federal Communications Commission (FCC) of the United States with its action in Report and Outer FCC 96-326 adopted an updated safety standard for human exposure to radio frequency (RF) electromagnetic energy emitted by FCC regulated transmitters. Those guidelines are consistent with the safety standard previously set by both U.S. and international standards bodies. The design of this phone complies with the FCC guidelines and these international standards.                                                                                                    |
|            | Warning! Read this information before using your phone         In August 1886 the Federal Communications Commission (FCC) of the United States with its action in Report and Outer FCC 96-326 adopted an updated safety standard for human exposure to radio frequency (RF) electromagnetic energy emitted by FCC regulated transmitters. Those guidelines are consistent with the safety standard previously set by both U.S. and international standards bodies. The design of this phone complies with the FCC guidelines and these international standards.         Use only the supplied or an approved antenna. Unauthorized antennas, modifications, or attachments could impair call quality, damage the phone, or result in violation of FCC regulations. |

|                                                | The battery or charger is malfunctioning.                                        | Contact your dealer.                                   |
|------------------------------------------------|----------------------------------------------------------------------------------|--------------------------------------------------------|
| Unable to charge the battery                   | The phone temperature is<br>under 41°F or above<br>104°F.                        | Change the battery charging environment.               |
|                                                | Poor connection.                                                                 | Check to see if all connectors are connected properly. |
| Unable to input<br>data into the<br>Phone Book | The Phone book memory is full.                                                   | Delete some data from the Phone Book.                  |
| Unable to choose certain function(s)           | Your network service pro-<br>vider doesn't support such<br>function( <b>s)</b> . | Contact your network service provider.                 |

The Health Industry Manufacturers Association recommends that a minimum separation of six (6") inches be maintained between a handheld wireless phone and a pacemaker to avoid potential interference with the pacemaker. These recommendations are consistent with the independent research by and recommendations of Wireless Technology Research.

Persons with pacemakers:

- Should ALWAYS keep the phone more than six inches from their pacemaker when the phone is turned ON;
- Should not carry the phone in a breast pocket;
- Should use the ear opposite the pacemaker to minimize the potential for interference.
- If you have any reason to suspect that interference is taking place, turn your phone OFF immediately.

### **Hearing Aids**

Some digital wireless phones may interfere with some hearing aids. In the event of such interference, you may want to consult your service provider or call the customer service line to discuss alternatives.

### **Other Medical Devices**

If you use any other personal medical device, consult the manufacturer of your device to determine if they are adequately shielded from external RF energy. Your physician may be able to assist you in obtaining this information.

Turn your phone OFF in health care facilities when any regulations posted in these areas instruct you to do so. Hospitals or health care facilities may be using equipment that could be sensitive to external RF energy.

### Vehicles

RF signals may affect improperly installed or inadequately shielded electronic systems in motor vehicles. Check with the manufacturer or its representative regarding your vehicle. You should also consult the manufacturer of any equipment that has been added to your vehicle.

When you encounter problems while using your mobile phone, please refer to the following table to solve the problem. If problem persists, please contact your dealer immediately for service.

| Problems                   | Possible cause                                                                                                    | How to solve the problem                                                                                       |
|----------------------------|----------------------------------------------------------------------------------------------------|----------------------------------------------------------------------------------------------------|
|                            | You are using your mobile<br>phone in a location (e.g. in<br>the basement or building)<br>where signal is weak.                                                   | Move to a location where sig-<br>nal can be better received.                                                   |
| Poor signal recep-<br>tion | You are using your mobile phone in a peak-demand time (e.g. the rush hour).                                                                                       | Make your call later.                                                                                          |
|                            | You are too far from the base station of your net-<br>work service provider.                                                                                      | You can ask your network ser-<br>vice provider for a service<br>range map.                                     |
| Echo or noise              | Due to the quality of the<br>network trunk of your net-<br>work service provider.<br>Poor local telephone line<br>quality.                                        | Hang up the phone and then<br>dial again. You can be<br>switched to a better-quality<br>network trunk or line. |
|                            | The standby time can depend on the system set-<br>tings of your network ser-<br>vice provider.                                                                    | If you are in a location where<br>the signal is weak, turn off<br>your phone temporarily.                      |
| The standby time           | The battery may be at the end of its service life.                                                                                                    | Use a new battery.                                                                                             |
| Decomes short              | If the phone can not get<br>connected to a network, it<br>will continue searching for<br>the signal from the base<br>station, which consumes<br>battery capacity. | Change your location or turn off your phone temporarily.                                                       |
| Unable to power<br>on      | The battery is drained.                                                                                                    | Recharge the battery.                                                                                          |

|            | The design of your phone complies with the FCC guidelines (and those standards).                                                                                                    |
|------------|----------------------------------------------------------------------------------------------------|
| Antenna ca | Ire                                                                                                    |
|            | Use only the supplied or an approved replacement antenna.<br>Unauthorized antennas, modifications, or attachments could<br>damage the phone and may violate FCC regulations.                                                                                                    |
| Phone ope  | ration                                                                                                    |
|            | NORMAL POSITION: Hold the phone as you would any other telephone with the antenna pointed up and over your shoulder.                                                                                                    |
|            | <ul> <li>TIPS ON EFFICIENT OPERATION: For your phone to operate most efficiently:</li> <li>Extend your antenna fully.</li> <li>Do not touch the antenna unnecessarily when the phone is in use. Contact with the antenna affects call quality and may cause the phone to operate at a higher power level than otherwise needed</li> </ul>                                                                                             |
|            |                                                                                                    |
| Driving    |                                                                                                    |
| Driving    | <ul> <li>Check the laws and regulations on the use of wireless telephones in the areas where you drive. Always obey them. Also, if using your phone while driving, please:</li> <li>Give full attention to driving - driving safely is your first responsibility;</li> <li>Use hands-free operation, if available;</li> <li>Pull off the road and park before making or answering a call if driving conditions so require.</li> </ul> |
| Electronic | devices                                                                                                    |
|            | Most modern electronic equipment is shielded from RF signals.<br>However, certain electronic equipment may not be shielded<br>against the RF signals from your wireless phone.<br><b>Pacemakers</b>                                                                                                    |

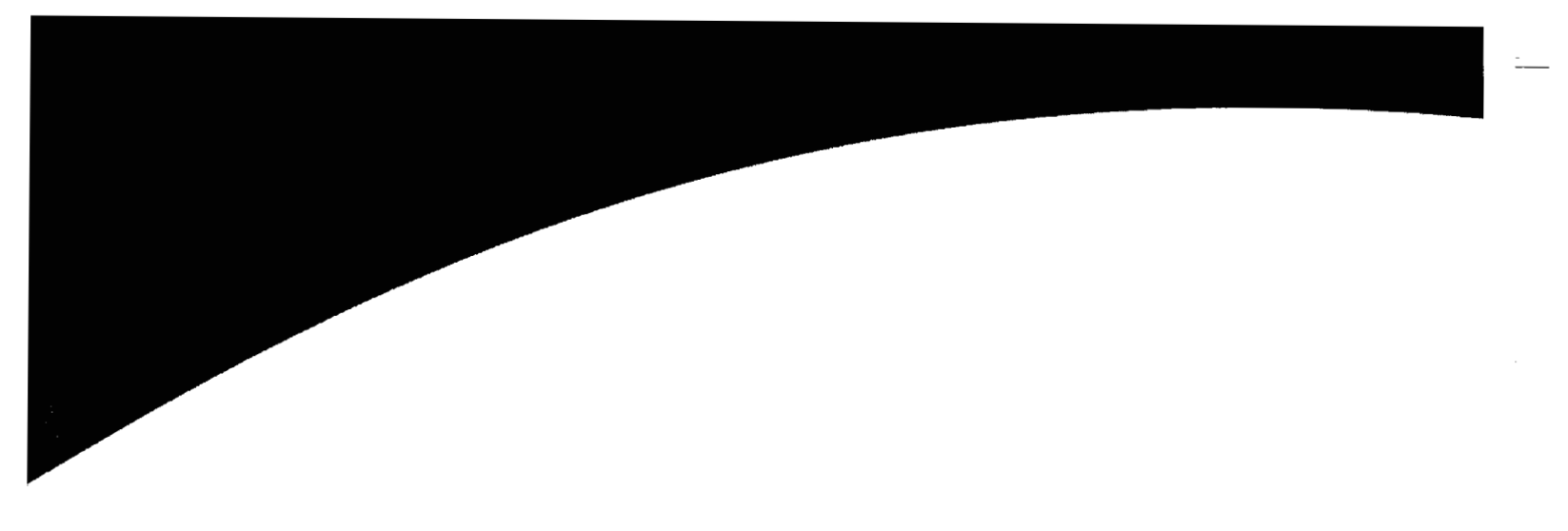

# **Chapter 5: Troubleshooting**

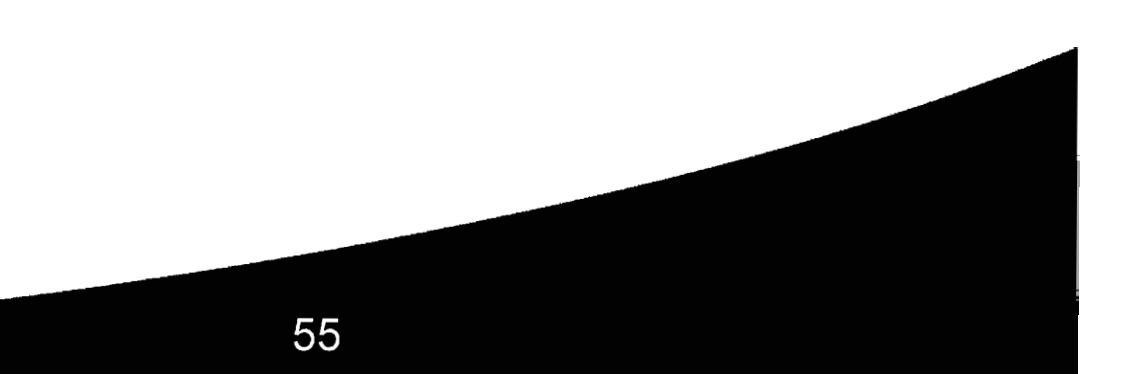

### **FDA Consumer Update on Mobile Phones**

FDA has been receiving inquiries about the safety of mobile phones, including cellular phones and PCS phones. The following summarizes what is known--and what remains unknown-about whether these products can pose a hazard to health, and what can be done to minimize any potential risk. This information may be used to respond to questions.

#### Why the concern?

Mobile phones emit low levels of radiofrequency energy (i.e., radio frequency radiation) in the microwave range while being used. They also emit very low levels of radio frequency energy (RF), considered non-significant, when in the stand-by mode. It is well known that high levels of RF can produce biological damage through heating effects (this is how your microwave oven is able to cook food). However, it is not known whether, to what extent, or through what mechanism, lower levels of RF might cause adverse health effects as well. Although some research has been done to address these questions, no clear picture of the biological effects of this type of radiation has emerged to date. Thus, the available science does not allow us to conclude that mobile phones are absolutely safe, or that they are unsafe. However, the available scientific evidence does not demonstrate any adverse health effects associated with the use of mobile phones.

#### What kinds of phones are in question?

Questions have been raised about hand-held mobile phones, the kind that have **a** built-in antenna that is positioned close to the user's head during normal telephone conversation. These types of mobile phones are of concern because of the short distance between the phone's antenna--the primary source of the RF-- and the person's head. The exposure to RF from mobile phones in which the antenna is located at greater distances from the user (on the outside of a car, for example) is drastically lower than that from hand-held phones, because a person's RF exposure decreases rapidly with distance from the source. The safety of so-called "cordless phones," which have a base unit connected to the telephone wiring in a house and which operate at

Your phone is a delicate electronic device and should be used and handled carefully in compliance with the instructions below. Failure to observe these instructions may void your product warranty.

- Do not use your phone in dusty and humid areas. Your phone is extremely vulnerable to liquid and sand grains can scratch the surface of your phone.
- Do not store your phone in extremely hot or cold areas. Heat can cause damage to both the outer case and components inside the phone. In an extremely cold area, moisture can form inside the phone after you turn on your phone and it can damage the components inside.
- Do not drop, shake or knock your phone. This will cause damage to the components and circuits of the phone.
- Do not use strong detergents, thinners or other corrosive liquid to clean your phone. Instead, use a clean, lint-free and slightly dampened cloth. When you do so, keep water from getting inside the phone.
- Keep your phone, batteries and accessories away from reach of small children.
- Use only supplied or approved replacement antenna and accessories. Unapproved antenna and accessories can cause damage to your phone and your health.
- Follow the safety instructions as set forth at the beginning of this manual.

|             | Posted Facilities                                                                                                    |
|-------------|----------------------------------------------------------------------------------------------------|
|             | Turn your phone OFF in any facility where posted notices require you to do so.                                                                                                    |
| Aircraft    |                                                                                                    |
|             | FCC regulations prohibit using your phone while in the air.<br>Switch OFF your phone before boarding an aircraft.                                                                                                    |
| Blasting ar | eas                                                                                                    |
|             | To avoid interfering with blasting operations, turn your phone OFF when in a "blasting area" or in areas posted: "Turn off two-way radio". Obey all signs and instructions.                                                                                                    |
| Potentially | explosive atmospheres                                                                                                    |
|             | Turn your phone OFF when in any area with a potentially explo-<br>sive atmosphere and obey all signs and instructions. Sparks in<br>such areas could cause an explosion or fire resulting in bodily<br>injury or even death.                                                                                                    |
|             | Areas with a potentially explosive atmosphere are often but not<br>always clearly marked. They include fueling areas such as gaso-<br>line stations; below deck on boats; fuel or chemical transfer or<br>storage facilities; vehicles using liquefied petroleum gas (such as<br>propane or butane); areas where the air contains chemicals or<br>particles, such as grain, dust, or metal powders; and any other<br>area where you would normally be advised to turn off your vehi-<br>cle engine. |
|             | For Vehicles Equipped with an Air Bag                                                                                                    |
|             | An air bag inflates with great force. DO NOT place objects, including both installed or portable wireless equipment, in the area over the air bag or in the air bag deployment area.                                                                                                    |
|             | If in-vehicle wireless equipment is improperly installed and the air bag inflates, serious injury could result.                                                                                                    |
|             |                                                                                                    |

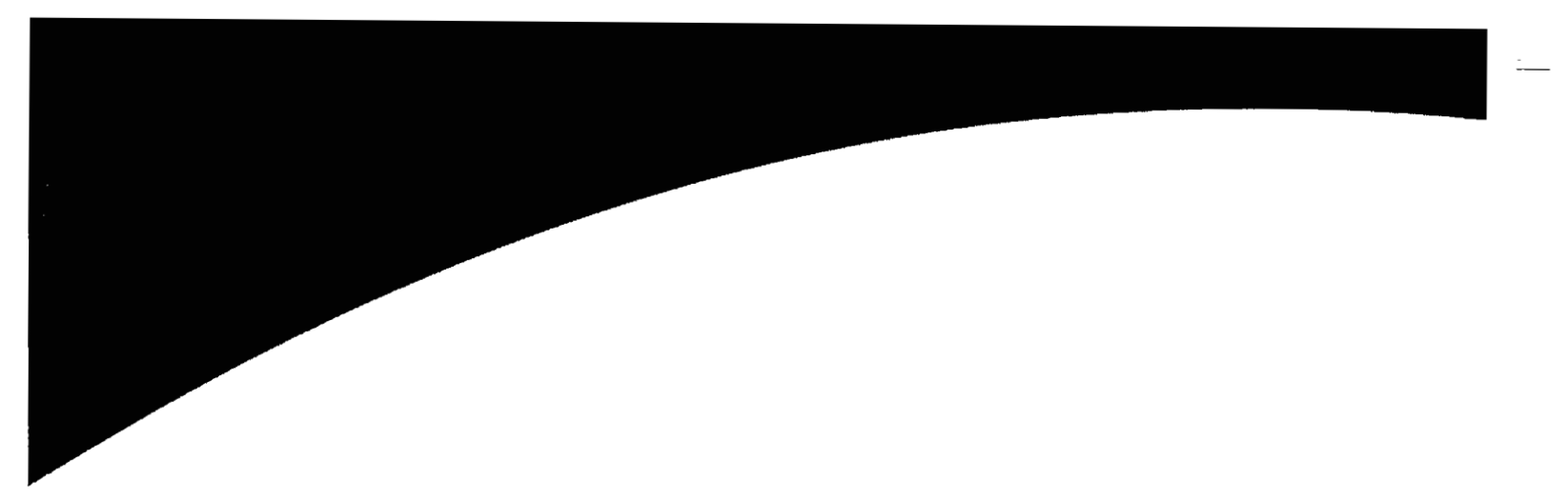

# **Chapter 4: Care and Maintenance**

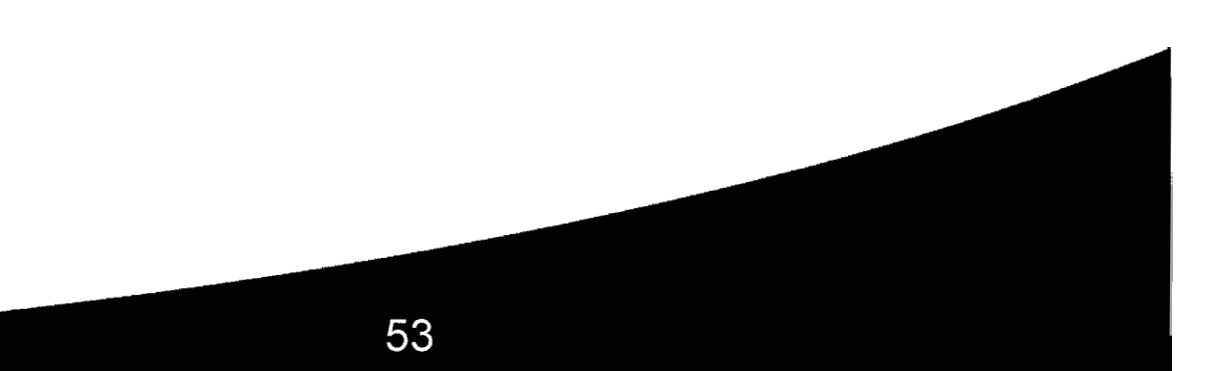

When 20 types of glioma were considered separately, however, an association was found between mobile phone use and one rare type of glioma, neuroepithelliomatous tumors. It is possible with multiple comparisons of the same sample that this association occurred by chance. Moreover, the risk did not increase with how often the mobile phone was used, or the length of the calls. In fact, the risk actually *decreased* with cumulative hours of mobile phone use. Most cancer causing agents increase risk with increased exposure. An ongoing study of brain cancers by the National Cancer Institute is expected to bear on the accuracy and repeatability of these results.<sup>1</sup>

Researchers conducted a large battery of laboratory tests to assess the effects of exposure to mobile phone RF on genetic material. These included tests for several kinds of abnormalities, including mutations, chromosomal aberrations, DNA strand breaks, and structural changes in the genetic material of blood cells called lymphocytes. None of the tests showed any effect of the RF except for the micronucleus assay, which detects structural effects on the genetic material. The cells in this assay showed changes after exposure to simulated cell phone radiation, but only after 24 hours of exposure. It is possible that exposing the test cells to radiation for this long resulted in heating. Since this assay is known to be sensitive to heating, heat alone could have caused the abnormalities to occur. The data already in the literature on the response of the micronucleus assay to RF are conflicting. Thus, follow-up research is necessary?

FDA is currently working with government, industry, and academic groups to ensure the proper follow-up to these industry-funded research findings. Collaboration with the Cellular Telecommunications Industry Association (CTIA) in particular is expected to lead to FDA providing research recommendations and scientific oversight of new CTIA-funded research based on such recommendations.

Two other studies of interest have been reported recently in the literature:

Two groups of 18 people were exposed to simulated mobile phone signals under laboratory conditions while they per-

### **Emergency number**

You can store three emergency numbers in the emergency number list. When the phone is locked, only numbers that match the numbers in the emergency number list can be dialed.

#### To add an emergency number:

- Press "Select" soft key and the screen shows the emergency number stored in the memory. If the memory is empty, "Empty" will be displayed.
- Press A or ▼ on the scroll key to scroll the location of the emergency number (1, 2 or 3), then press "Select" soft key to start entering the number.
- When completed, press "Select" soft key.

To add more emergency numbers, repeat the steps above.

far lower power levels and frequencies, has not been questioned.

# How much evidence is there that hand-held mobile phones might be harmful?

Briefly, there is not enough evidence to know for sure, either way; however, research efforts are on-going.

The existing scientific evidence is conflicting and many of the studies that have been done to date have suffered from flaws in their research methods. Animal experiments investigating the effects of RF exposures characteristic of mobile phones have yielded conflicting results. A few animal studies, however, have suggested that low levels of RF could accelerate the development of cancer in laboratory animals. In one study, mice genetically altered to be predisposed to developing one type of cancer developed more than twice as many such cancers when they were exposed to RF energy compared to controls. There is much uncertainty among scientists about whether results obtained from animal studies apply to the use of mobile phones. First, it is uncertain how to apply the results obtained in rats and mice to humans. Second, many of the studies that showed increased tumor development used animals that had already been treated with cancer-causing chemicals, and other studies exposed the animals to the RF virtually continuously--up to 22 hours per day. For the past five years in the United States, the mobile phone industry has supported research into the safety of mobile phones. This research has resulted in two findings in particular that merit additional study:

In a hospital-based, case-control study, researchers looked for an association between mobile phone use and either glioma (a type of brain cancer) or acoustic neuroma (a benign tumor of the nerve sheath). No statistically significant association was found between mobile phone use and acoustic neuroma. There was also no association between mobile phone use and gliomas when all types of types of gliomas were considered together. It should be noted that the average length of mobile phone exposure in this study was less than three years.

### **Call restrict**

This function allows you to restrict incoming and outgoing calls.

### Incoming

Restrict all incoming calls. Press "Select" soft key to enter and then  $\blacktriangle$  or  $\blacktriangledown$  on the scroll key to highlight "Restrict" to activate the function or "Unrestrict" to deactivate the function, then press "Select" soft key to confirm.

## Outgoing

Restrict all outgoing calls. Press 'Select'' soft key to enter and then  $\mathbf{A}$  or  $\mathbf{\nabla}$  on the scroll key to highlight "Restrict" to activate the function or "Unrestrict" to deactivate the function, then press "Select" soft key to confirm.

### **Roaming Incoming**

Restrict all incoming calls when you are roaming. Press "Select" soft key to enter and then  $\mathbf{A}$  or  $\mathbf{\nabla}$  on the scroll key to highlight "Restrict" to activate the function or "Unrestrict" to deactivate the function, then press "Select" soft key to confirm.

## **Roaming Outgoing**

Restrict all outgoing calls when you are roaming. Press "Select" soft key to enter and then  $\mathbf{A}$  or  $\mathbf{\nabla}$  on the scroll key to highlight "Restrict" to activate the function or "Unrestrict" to deactivate the function, then press "Select" soft key to confirm.

### **Restore default value**

You can use this function to reset all phone settings to the manufacturer's default. The settings include: Banner, Alert Option, Backlight, Answer Mode, Retry Mode, Touch Dial, Call Restriction, Ring Volume, Ring Type, Key Beep Volume, Key Beep Type and Lock Code.

Press "Yes" soft key to reset.

appropriately matched people without brain cancer. This is called a case-control study. The current case-control study of brain cancers by the National Cancer Institute, as well as the followup research to be sponsored by industry, will begin to generate this type of information.

# What is FDA's role concerning the safety of mobile phones?

Under the law, FDA does not review the safety of radiation-emitting consumer products such as mobile phones before marketing, as it does with new drugs or medical devices. However, the agency has authority to take action if mobile phones are shown to emit radiation at a level that is hazardous to the user. In such a case, FDA could require the manufacturers of mobile phones to notify users of the health hazard and to repair, replace or recall the phones so that the hazard no longer exists.

Although the existing scientific data do not justify FDA regulatory actions at this time, FDA has urged the mobile phone industry to take **a** number of steps to assure public safety. The agency has recommended that the industry:

- support needed research into possible biological effects of RF of the type emitted by mobile phones;
- design mobile phones in a way that minimizes any RF exposure to the user that is not necessary for device function; and
- cooperate in providing mobile phone users with the best possible information on what is known about possible effects of mobile phone use on human health.

At the same time, FDA belongs to an interagency working group of the federal agencies that have responsibility for different aspects of mobile phone safety to ensure a coordinated effort at the federal level. These agencies are:

- National Institute for Occupational Safety and Health
- Environmental Protection Agency
- Federal Communications Commission
- Occupational Health and Safety Administration

|           | Acer Acton Mobile Phone                                                                                                    |
|-----------|----------------------------------------------------------------------------------------------------|
|           | Security Menu                                                                                                    |
|           | The options in the Security Menu can help keep your phone from unauthorized access.                                                                                                    |
|           | You have to enter the lock code to enter the submenu.<br>The default lock code is the last four digits of your phone<br>number.                                                                                                    |
|           | After you enter the security code, you can use $\blacktriangle$ or $\blacksquare$ on the scroll key to highlight an item and press "Select" soft key to enter.                                                                        |
| Lock pho  | ne                                                                                                    |
|           | This function allows you to lock the phone. If the phone is locked, you can only make emergency calls (see "Emergency number" on page 52).                                                                                            |
|           | To lock phone:                                                                                                    |
|           | <ul> <li>Press "Select" soft key and then ▲ or ▼ on the scroll key<br/>to highlight one of the following options.</li> </ul>                                                                                                    |
|           | <ul> <li>Power On: The next time you power on your phone, it will be locked automatically. To unlock the phone, enter the unlock code.</li> <li>Now: The phone will lock immediately.</li> <li>Off: Cancel all lock modes.</li> </ul> |
|           | <ul> <li>Press "Select" soft key to select.</li> </ul>                                                                                                    |
| Change lo | ock code                                                                                                    |
|           | You can change the security code of your phone.                                                                                                    |
|           | Press "Select" soft key and you will be prompted to enter the new lock code (4 digits). Enter the new lock code twice.                                                                                                    |
|           |                                                                                                    |
|           |                                                                                                    |
|           |                                                                                                    |
| l         |                                                                                                    |

formed cognitive function tests. There were no changes in the subjects' ability to recall words, numbers, or pictures, or in their spatial memory, but they were able to make choices more quickly in one visual test when they were exposed to simulated mobile phone signals. This was the only change noted among more than 20 variables compared?

In a study of 209 brain tumor cases and 425 matched controls, there was no increased risk of brain tumors associated with mobile phone use. When tumors did exist in certain locations, however, they were more likely to be on the side of the head where the mobile phone was used. Because this occurred in only a small number of cases, the increased likelihood was too small to be statistically significant!

In summary, we do not have enough information at this point to assure the public that there are, or are not, any low incident health problems associated with use of mobile phones. FDA continues to work with all parties, including other federal agencies and industry, to assure that research is undertaken to provide the necessary answers to the outstanding questions about the safety of mobile phones.

# What is known about cases of human cancer that have been reported in users of hand-held mobile phones?

Some people who have used mobile phones have been diagnosed with brain cancer. But it is important to understand that this type of cancer also occurs among people who have not used mobile phones. In fact, brain cancer occurs in the U.S. population at a rate of about 6 new cases per 100,000 people each year. At that rate, assuming 80 million users of mobile phones (a number increasing at a rate of about 1 million per month), about 4800 cases of brain cancer would be expected each year among those 80 million people, whether or not they used their phones. Thus it is not possible to tell whether any individual's cancer arose because of the phone, or whether it would have happened anyway. A key question is whether the risk of getting a particular form of cancer is greater among people who use mobile phones than among the rest of the population. One way to answer that question is to compare the usage of mobile phones among people with brain cancer with the use of mobile phones among

| <u></u>  | Acer Acton Mobile Phone                                                                                                    |
|----------|----------------------------------------------------------------------------------------------------|
| Network  |                                                                                                    |
|          | This network setting here determines which network the phone will select after it is turned on.                                                                                                    |
|          | To change the network setting:                                                                                                    |
|          | <ul> <li>Press A or ▼ on the scroll key to highlight a mode you want to use:</li> </ul>                                                                                                    |
|          | <b>CDMA Only:</b> The phone can only use the CDMA network.<br><b>AMPS Only:</b> The phone can only use the AMPS network.<br><b>Automatic:</b> The phone selects a network mode automati-                                           |
|          | <b>Temp AMPS:</b> You can choose this item to force an AMPS call temporarily. This function will be set to Off automatically after you make an AMPS call or if no call is made 10 minutes after this function <b>is</b> activated. |
|          | <ul> <li>Press "Select" soft key to select.</li> </ul>                                                                                                    |
| System s | elect                                                                                                    |
| -        | You can choose the home system to use.                                                                                                    |
|          | To select:                                                                                                    |
|          | <ul> <li>Use A or ▼ on the navigation key to scroll the options below:</li> </ul>                                                                                                    |
|          | Home Only: Use only home network.<br>Automatic: The phone selects the home system auto-<br>matically.                                                                                                    |
|          | <ul> <li>Press "Select" soft key to select.</li> </ul>                                                                                                    |
| Phone ac | tivation                                                                                                    |
|          | Use this function to activate your phone. Press "Select" key to start activating the phone.                                                                                                    |
| Note     | This is an optional and network dependent feature. Please con-<br>tact your network service provider for availability.                                                                                                    |
|          |                                                                                                    |

|            | World Heal<br>Non-Ionizin<br>www.who.i<br>United King<br>www.nrpb.o<br>1. Muscat e<br>and Malign<br>sium;1999<br>2. Tice et a<br>toxicity and<br>Environmen<br>D.C.; and p | th Organiza<br>og Radiation<br><u>nt/emf</u><br>gdom, Natio<br><u>org.uk</u><br>et al. Epiden<br>ant Brain Tr<br>June 20; Lo<br>I. Tests of r<br>June 20; Lo<br>I. Tests of r<br>d other labo<br>ntal Mutagen<br>ersonal com | tion (WHO)<br>n Protection<br>nal Radiolog<br>niological Stu<br>umors. In: S<br>ng Beach, Ca<br>nobile phone<br>ratory assays<br>n Society; M<br>munication,<br>Davies-Smi | International<br>(select Qs<br>ical Protectio<br>idy of Cellular<br>State of the S<br>alifornia.<br>e signals for a<br>s. In: Annual<br>larch 29, 199<br>unpublished | Commission on<br>& As): <u>http://</u><br>n Board: <u>http://</u><br>r Telephone Use<br>Science Sympo-<br>Activity in geno-<br>Meeting of the<br>9, Washington,<br>results. |   |
|------------|----------------------------------------------------------------------------------------------------|----------------------------------------------------------------------------------------------------|----------------------------------------------------------------------------------------------------|----------------------------------------------------------------------------------------------------|----------------------------------------------------------------------------------------------------|---|
|            | Lim, E, an<br>phone sign<br>April 8, 199<br>4. Hardell,<br>Use of cellu<br>control stuc                                                                                    | d Varey, A.<br>al on cognit<br>9.<br>L, Nasman,<br>Ilar telephor<br>ly. Int. J. Or                                                                                                    | Effect of a ive function<br>A Pahlson, hes and the r                                                                                                    | 915-MHz si<br>in man. Int.<br><b>A</b> , Hallquist, <i>J</i><br>isk for brain<br>3-116, 1999.                                                                        | mulated mobile<br>J. Radiat. Biol.,<br>A and Mild, KH.<br>tumors: a case-                                                                                                   |   |
| License no | te<br>Licensed by<br>following U<br>other nation<br>4,901,307<br>5,506,865<br>5,267,261<br>5,600,754<br>5,710,784                                                          | v QUALCOMI<br>Jnited State<br>5,490,165<br>5,109,390<br>5,544,196<br>5,414,796<br>5,778,38                                                                                                    | M Incorporat<br>s Patents a<br>5,056,109<br>5,511,073<br>5,267,262<br>5,657,420                                                                                            | ed under one<br>nd/or their (<br>5,504,773<br>5,228,054<br>5,568,483<br>5,416,797                                                                                    | e or more of the<br>counterparts in<br>5,101,501<br>5,535,239<br>5,337,338<br>5,659569                                                                                      |   |
|            |                                                                                                    |                                                                                                    |                                                                                                    |                                                                                                    |                                                                                                    | 1 |

|           | Acer Acton Mobile Phone                                                                                                    |
|-----------|----------------------------------------------------------------------------------------------------|
|           | Call Services Menu                                                                                                    |
|           | The Call Services Menu allows you to set up call and network services.                                                                                                    |
|           | You can use $\mathbf{A}$ or $\mathbf{\nabla}$ on the scroll key to highlight an item and press "Select" soft key to enter.                                                                                                    |
| Auto Red  | ial and a second second second second second second second second second second second second second second se                                                                                                    |
|           | When you try to make a call but you are not successful, you can let your phone try redialing for you.                                                                                                    |
|           | To activate auto redial function:                                                                                                    |
|           | <ul> <li>Press "Select" soft key to view the options and press A or</li> <li>▼ on the scroll key to highlight a mode you want to use.</li> </ul>                                                                                                    |
|           | <ul> <li>Prompt: Your phone will prompt you before retrying.</li> <li>Auto: If the call is not connected, your phone will retry making the call for 5 times.</li> <li>Off: The phone does not retry making the call.</li> </ul>                                                                                                    |
|           | <ul> <li>Press "Select" soft key to confirm.</li> </ul>                                                                                                    |
| Data serv | ice                                                                                                    |
|           | When used with the data service kit (can be purchased sepa-<br>rately), your phone can be used to transmit/receive data or fax<br>by making/receiving data or fax calls.                                                                                                    |
|           | Before making or receiving a data or fax call, you need to switch your phone to one of the modes below:                                                                                                    |
|           | <ul> <li>Data Mode: Switch the phone to data mode and remain in this mode until you switch to other modes.</li> <li>Fax Mode: Switch the phone to fax mode and remain in this mode until you switch to other modes.</li> <li>Data Once: Switch the phone back to voice mode automatically after a data call is made or received.</li> <li>Fax Once: Switch the phone back to voice mode automatically after a fax call is made or received.</li> </ul> |
|           | If "Data Mode" or "Fax Mode" is selected, you need to switch your phone back to <b>Voice Mode</b> to receive voice calls.                                                                                                    |
|           |                                                                                                    |

 National Telecommunications and Information Administration

The National Institutes of Health also participates in this group. In the absence of conclusive information about any possible risk, what can concerned individuals do?

If there is a risk from these products--and at this point we do not know that there is--it is probably very small. But if people are concerned about avoiding even potential risks, there are simple steps they can take to do so. For example, time is a key factor in how much exposure a person receives. Those persons who spend long periods of time on their hand-held mobile phones could consider holding lengthy conversations on conventional phones and reserving the hand-held models for shorter conversations or for situations when other types of phones are not available.

People who must conduct extended conversations in their cars every day could switch to a type of mobile phone that places more distance between their bodies and the source of the RF, since the exposure level drops off dramatically with distance. For example, they could switch to:

- a mobile phone in which the antenna is located outside the vehicle,
- a hand-held phone with a built-in antenna connected to a different antenna mounted on the outside of the car or built into a separate package, or
- a headset with a remote antenna to a mobile phone carried at the waist.

Again, the scientific data <u>do not</u> demonstrate that mobile phones are harmful. But if people are concerned about the radiofrequency energy from these products, taking the simple precautions outlined above can reduce any possible risk.

### Where can I find additional information?

For additional information, see the following websites: Federal Communications Commission (FCC) RF Safety Program (select "Information on Human Exposure to RF Fields from Cellular and PCS Radio Transmitters"): http://www.fcc.aov/oet/ rfsafety

Press "Select" to select this item to activate key guard immediately. You can also activate the key guard function by long pressing *is* key in standby mode.

After you activate the key guard function, you can still press () key to answer an incoming call.

To deactivate key guard, first press ( key, then press ( key.

| Table of Contents                     |          |
|---------------------------------------|----------|
| Chapter 0: Quick Start                | 1        |
| Chapter 1: Introduction to Your Phone | 4        |
| Your Phone                            | 5        |
| Appearance                            | 6        |
| Chapter 2: Using Your Phone           | 13       |
| Basic Operations                      | 14       |
| Turning on the phone                  | 14       |
| Turning off the phone                 | 14       |
| Making a call                         | 14       |
| Redialing a call                      | 15       |
| Answering a call                      | 16       |
| Ending a call                         | 16       |
| In call options                       | 17       |
| Call waiting                          | 17       |
| Three way call                        | 18       |
| Key guard                             | 18       |
|                                       | 10<br>10 |
|                                       | 10<br>10 |
| Reading messages                      | 20       |
| Call forward                          | 20       |
| Adjust ear piece volume               | 20       |
| Knowing What Your Phone Says          | .21      |
| Low battery warning                   | 21       |
| Battery charging                      | 21       |
| Missed call alert                     | 21       |
| Roaming alert                         | 21       |
| Power saving                          | 21       |

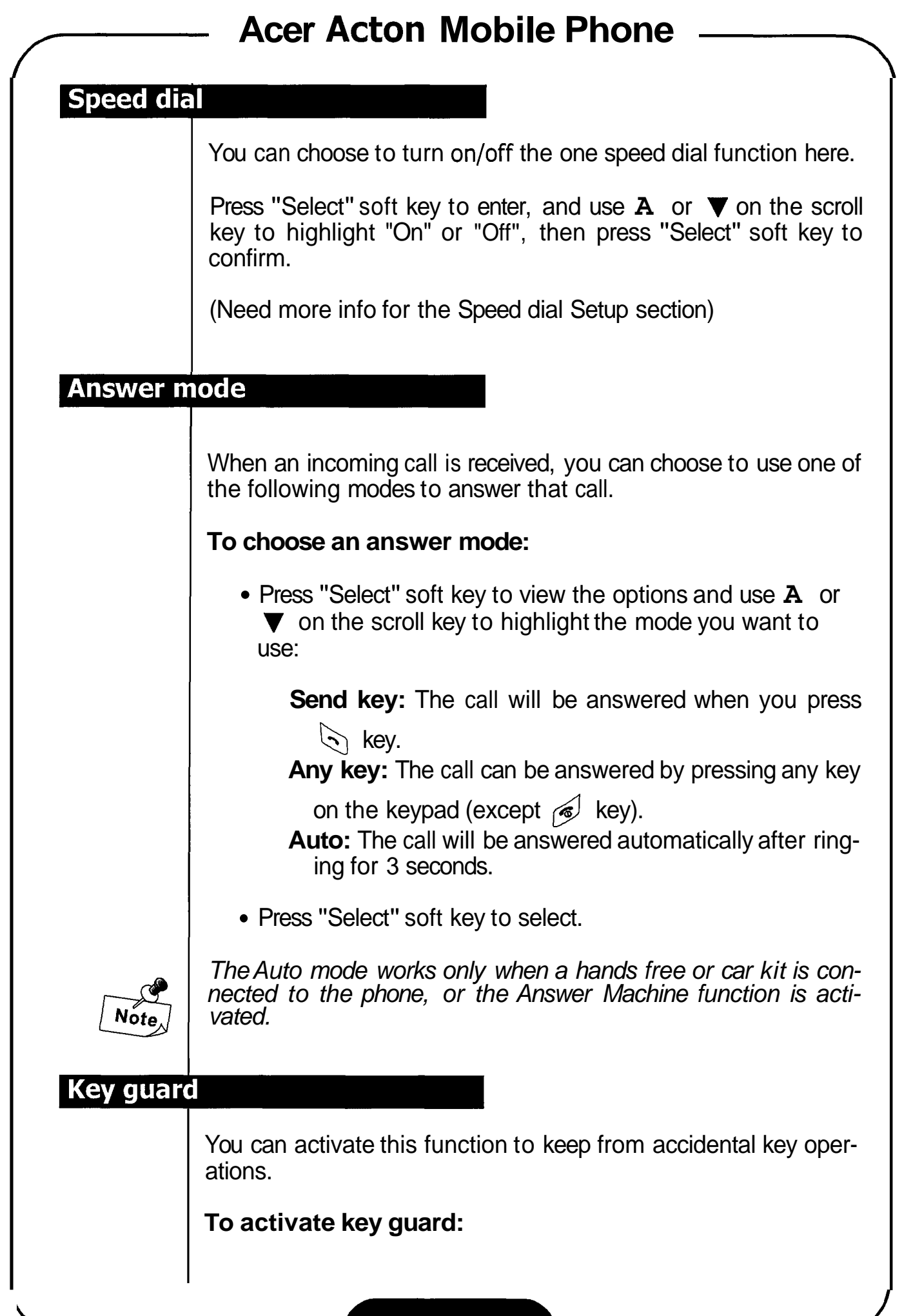

| Chapter 3: Menu Options                                                                                | 22                                           |
|----------------------------------------------------------------------------------------------------|----------------------------------------------|
| Book & Log Menu                                                                                        | 24                                           |
| Call logs<br>Phone Book                                                                                | 24<br>25                                     |
| Message Menu                                                                                           | 28                                           |
| Voice mail<br>Short message<br>Message alert<br>Web alerts                                             | 28<br>28<br>32<br>33                         |
| Tools Menu                                                                                             | 34                                           |
| Browser<br>Alarm clock<br>Scheduler<br>Calendar<br>World time<br>Calculator<br>Scratch pad<br>Games    | 34<br>37<br>38<br>38<br>38<br>38<br>39<br>39 |
| Settings Menu                                                                                          | 41                                           |
| Sound<br>Display<br>Usage limit<br>Power manager<br>Set time<br>Speed dial<br>Answer mode<br>Key guard | 41<br>42<br>44<br>45<br>45<br>46<br>46<br>46 |
| Call Services Menu                                                                                     | 48                                           |
| Auto Redial                                                                                            | 48<br>⊿8                                     |
| Network                                                                                                | 49                                           |

|          | - Acer Acton Mobile Phone                                                                                                    |
|----------|----------------------------------------------------------------------------------------------------|
|          | <ul> <li>Press "Select" key and you will be prompted to enter the limit time in minutes.</li> <li>When finished, press "OK" soft key to activate the function. If you set the limit time to 0, this function will be deactivated.</li> </ul>                                                                                                  |
| Power ma | nager                                                                                                    |
|          | The Power Manager allows your handset to be powered on or off at a specified time automatically.                                                                                                    |
|          | To activate Power Manager:                                                                                                    |
|          | <ul> <li>Use A or ▼ on the scroll key to highlight "Power Off" or "Power On". Press "Select" soft key.</li> <li>To enable the function, highlight "Enable" and press "Select" soft key.</li> <li>Enter the power on (or off) time and press the "OK" soft key.</li> <li>You will be prompted to select "Today Only" or "Daily" for</li> </ul> |
|          | the Power Manager to take effect. Press $\mathbf{A}$ or $\mathbf{\nabla}$ on the scroll key to highlight an item and then "Select" soft key to select.                                                                                                    |
|          | To deactivate Power Manager:                                                                                                    |
|          | <ul> <li>Enter Power Manager menu.</li> <li>Use A or ▼ on the scroll key to highlight "Power Off" or "Power On". Press "Select" soft key.</li> <li>To enable the function, highlight "Disable" and press "Select" soft key.</li> </ul>                                                                                                    |
| Set time |                                                                                                    |
|          | You can set up the system time of your phone here.                                                                                                    |
|          | To set up current time:                                                                                                    |
|          | <ul> <li>Press the alphanumeric keys to set up current hour and minute. Use ▲ or ▼ on the scroll key to select "AM" or "PM". Press "OK" soft key.</li> <li>Then, use the alphanumeric keys to set up current date.</li> <li>Press "OK" soft key.</li> </ul>                                                                                   |
| ι '      |                                                                                                    |

| System select                   | 49 |
|---------------------------------|----|
| Phone activation                | 49 |
| Security Menu                   | 50 |
| Lock phone                      | 50 |
| Change lock code                | 50 |
| Call restrict                   | 51 |
| Restore default value           | 51 |
| Emergency number                | 52 |
| Chapter 4: Care and Maintenance | 53 |
| Chapter 5: Troubleshooting      | 55 |

Press "Select" soft key and then use  $\mathbf{A}$  or  $\mathbf{\nabla}$  on the scroll key to highlight "On" or "Off, then press "Select" soft key to confirm.

## Activate/deactivate screen saver

Your phone provides 2 screen savers. After you activate the screen saver, if no incoming call is received and you leave the keypad untouched for about 20~30 seconds, the animation will appear on the screen.

### To activate screen saver:

- Select "Display", "Screensaver" in the Settings Menu.
- Use **A** or **V** on the scroll key to highlight "Animation 1" or "Animation 2".
- Press "Select" soft key.

### To deactivate screen saver:

- Select "Display", "Screensaver" in the Settings Menu.
- Use **A** or **▼** on the scroll key to highlight "Disable".
- Press "Select" soft key.

## Select la lang

You can choose the language used to display information on the phone screen.

- Select "Display", "Language" in the Settings Menu.
- Use **A** or **V** on the scroll key to select a language, then press "Select" soft key to confirm.
- (I need detailed structure of this menu, for example, what languages are provided and their order, so I can provider users a short access to changing the language without having to read (or understand) the UI displayed on the screen).

## **Usage limit**

Each time you end a call, the limited alert timer will give you a warning beep if the total talk time exceeds the time limit set here.

To set up usage limit:

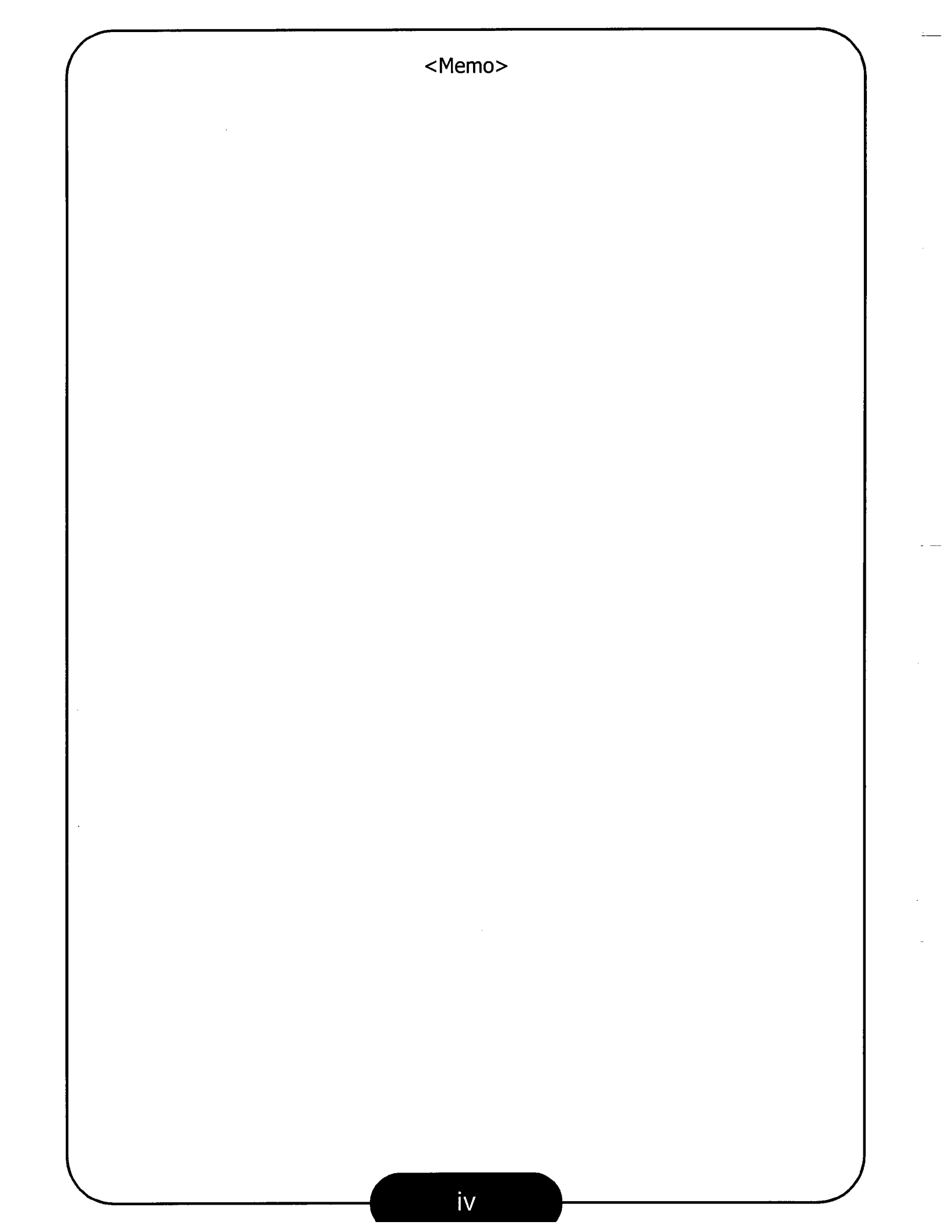

**7 Seconds:** If no key is pressed after the back light is on for 7 seconds, it will be turned off automatically.

**15 Seconds:** If no key is pressed after the back light is on for 15 seconds, it will be turned off automatically.

**30 Seconds:** If no key is pressed after the back light is on for 30 seconds, it will be turned off automatically.

Always On: The back light stays always on until you turn off the power of your phone.

Always Off: Always turn off the backlight.

### **Edit Banner**

Banner is the text that appears to the center of the screen when your phone is in standby mode. You can press "Select" soft key to start editing the banner (maximum 14 characters). When finished, press " O K soft key to save.

## Turn on/off auto hyphen

Auto hyphen function hyphenates the phone number automatically when you enter.

For example, if you enter the number 12345678:

With Auto hyphen function off:

Q DDD Tal  $\mathbb{D}$ 12345678-

With Auto hyphen function on:

D ¢ 🎟 Ъđ 1-234-5678

Press "Select" soft key and then use **A** or **▼** on the scroll key to select "On" or "Off", then press "Select" soft key to confirm.

## Show clock

You can choose to let your phone display or not display current time under standby mode.

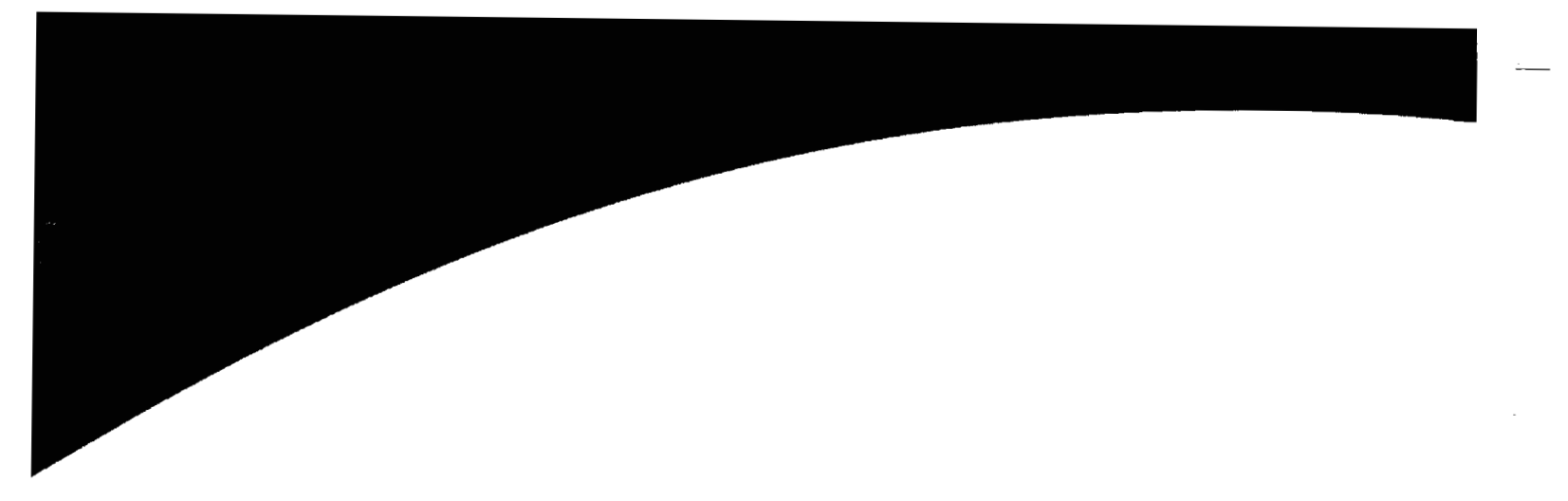

**Chapter 0: Quick Start** 

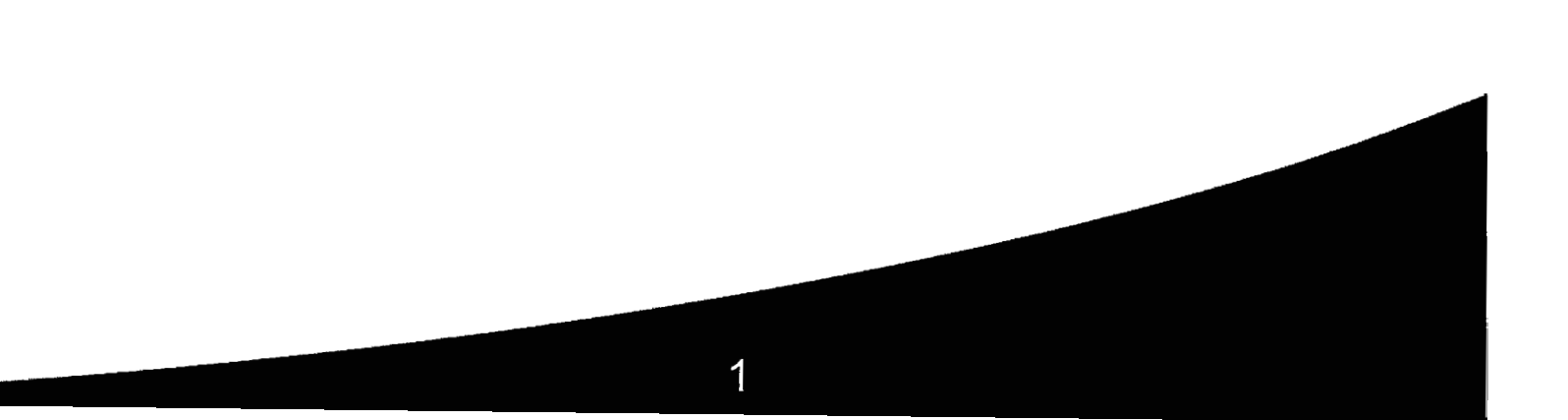

## Select a keybeep style

- Select "Sound", "Key Beep", "Style" in the Settings Menu.
- Use ▲ or ▼ on the scroll key to highlight a keybeep type you want.
- Press "Select" soft key.

## **Alert Switch**

Under this sub-menu you can customize the alert settings of your phone.

- Service Chg: Service change alert is generated when your phone is working in analog mode. Press ▲ or ▼ on the scroll key to select "Alert On" or "Alert Off".
- In Service: In service alert is generated when your phone acquires network service. Press A or ▼ on the scroll key to select "Alert On" or "Alert Off".
- No Service: No service alert is generated if there is no network service available. Press **A** or **▼** on the scroll key to select "Alert On" or "Alert Off".
- Roaming: Roaming alert is generated when you are roaming under a friendly network. Press **A** or **▼** on the scroll key to select "Alert On" or "Alert Off.
- Minute Alert: Minute alert is generated once every minute after a phone call is connected. Press **A** or **▼** on the scroll key to select "Alert On" or "Alert Off.

## Display

## Set up backlight

When you press a key on the keypad, the back light of the screen will be turned on automatically. The back light of the phone screen allows you to clearly read the information displayed on the screen when the environment is dark. However, letting the back light stay on too long will drain the power of battery quicker.

Press "Select" soft key to view the option list and use  $\mathbf{A}$  or  $\mathbf{\nabla}$  on the scroll key to highlight an item, then press "Select" soft key to select.

Please follow the simple steps below to make your first call:

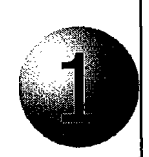

### Install the battery

Place the bottom end of the battery on the phone.

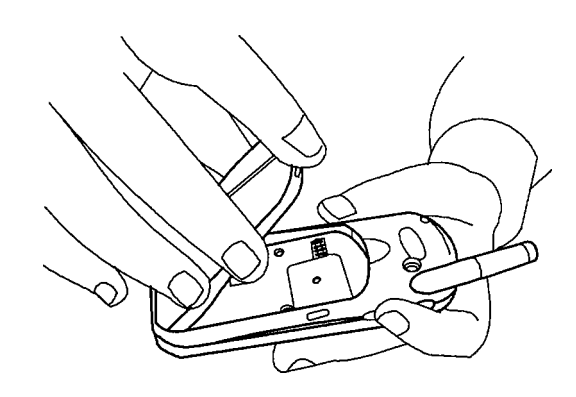

Hold down the top side of the battery. You will hear a click when the battery is secured.

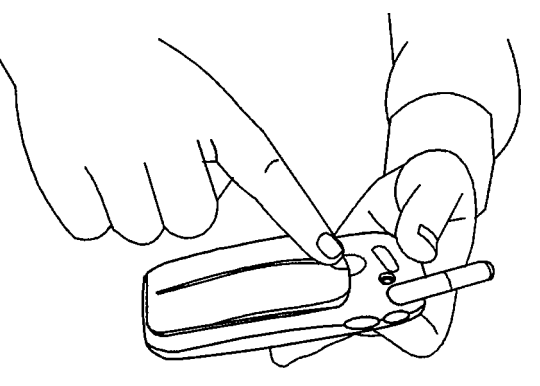

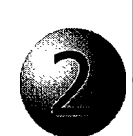

## Charge the battery

Insert the battery charger connector into the battery charging socket.

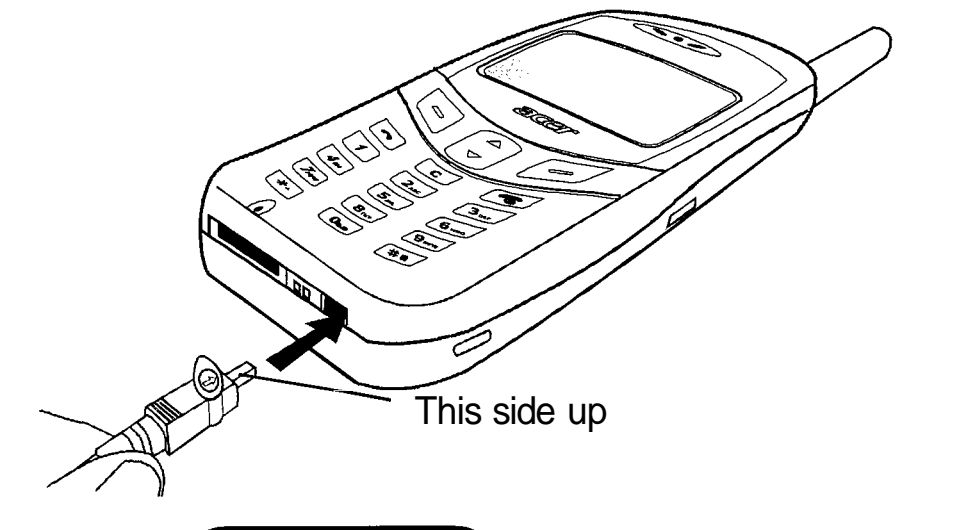

|       | Acer Acton Mobile Phone                                                                                                    |
|-------|----------------------------------------------------------------------------------------------------|
|       | Settings Menu                                                                                                    |
|       | The options in the Settings Menu allow you to customize the sound, display and other settings of your phone according to your preferences.                                                                                                    |
|       | You can use $\blacktriangle$ or $\blacktriangledown$ on the scroll key to highlight an item and press "Select" soft key to enter.                                                                                                    |
| Sound |                                                                                                    |
|       | Turn on or off phone vibration                                                                                                    |
|       | <ul> <li>Select "Sound", "Vibration" in the Settings Menu.</li> <li>Select "On" or " Off to turn on/off the vibration of the phone.</li> </ul>                                                                                                    |
|       | Adjust ring volume                                                                                                    |
|       | <ul> <li>Select "Sound", "Ring", "Volume" in the Settings Menu.</li> <li>Use ▲ or ▼ on the scroll key to increase/decrease the ring volume. The more bars appear beside the speaker icon, the higher the ring volume.</li> <li>Press "Select" soft key.</li> <li>The ring volume can also be adjusted by pressing the volume adjustment keys on the side of the phone.</li> </ul>                                    |
|       | Select a ring style                                                                                                    |
|       | <ul> <li>Select "Sound", "Ring", "Style" in the Settings Menu.</li> <li>Use A or ▼ on the scroll key to highlight a call type you want to set up the ring style for. Press "Select" soft key.</li> <li>Use A or ▼ on the scroll key to scroll through the ring style list or highlight a ring style. The highlighted ring style will be played automatically.</li> <li>Press "Select" soft key to select.</li> </ul> |
|       | Adjust keybeep volume                                                                                                    |
|       | <ul> <li>Select "Sound", "Key Beep", "Volume" in the Settings Menu.</li> <li>Use ▲ or ▼ on the scroll key to increase/decrease the volume. The more bars appear beside the speaker icon, the higher the volume.</li> <li>Press "Select" soft key.</li> </ul>                                                                                                    |
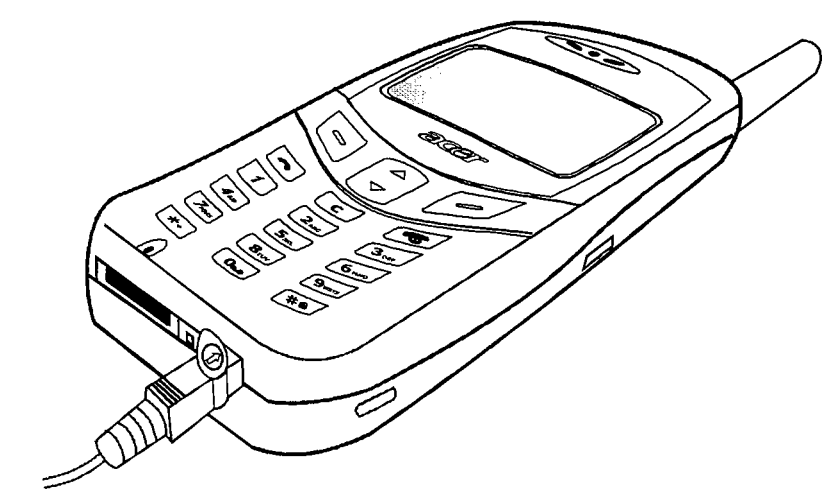

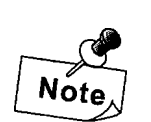

*It takes 24 hours for the charger to fully charge a new battery. Recharging takes about 160 minutes each time.* 

When charging, the battery strength bars **m** will flash until the battery is fully charged.

# Turn the phone on

#### After the battery is fully charged, press and hold skey to turn on the phone power. The phone beeps and a welcome animation will be displayed on the screen. After the phone is turned on, it will start searching the network to use.

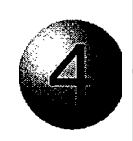

### Make a call

Enter the phone number with the keys on the keypad. When finished, press  ${\bf k}$  key.

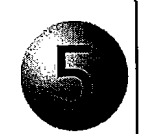

### End a call

Press 🔊 key to end the call.

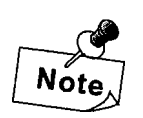

Please set up the time for your phone first to ensure accuracy of time-related data (such as Calendar and Scheduler). Please see "Set time" on page 45.

After you select this game, you will see the following:

**Continue:** Resume a paused game. This item appears only when a game has been temporarily halted.

New Game: Start a new game. If you want to exit the game before it is over (to halt a game), press. To resume a halted game, go to Continue.

Last View: Show the result of the last game you played.

**Level:** Set the difficulty level of the game.

**Instructions:** Read the instructions for the game.

Top Score: Show the top score.

## Digit

Rearrange the numbers in the correct order shown below. Use

**(up)**, **(down)**, **(right)** and **(left)**, or **A** (up), **(down)** on the scroll key to move the numbers. While playing, the screen will show the time and number of steps you took.

| 1 | 2 | 3 |
|---|---|---|
| 4 | 5 | 6 |
| 7 | 8 | 9 |

The menu options in this game are exactly the same as those in Snake except that there is no Top Score.

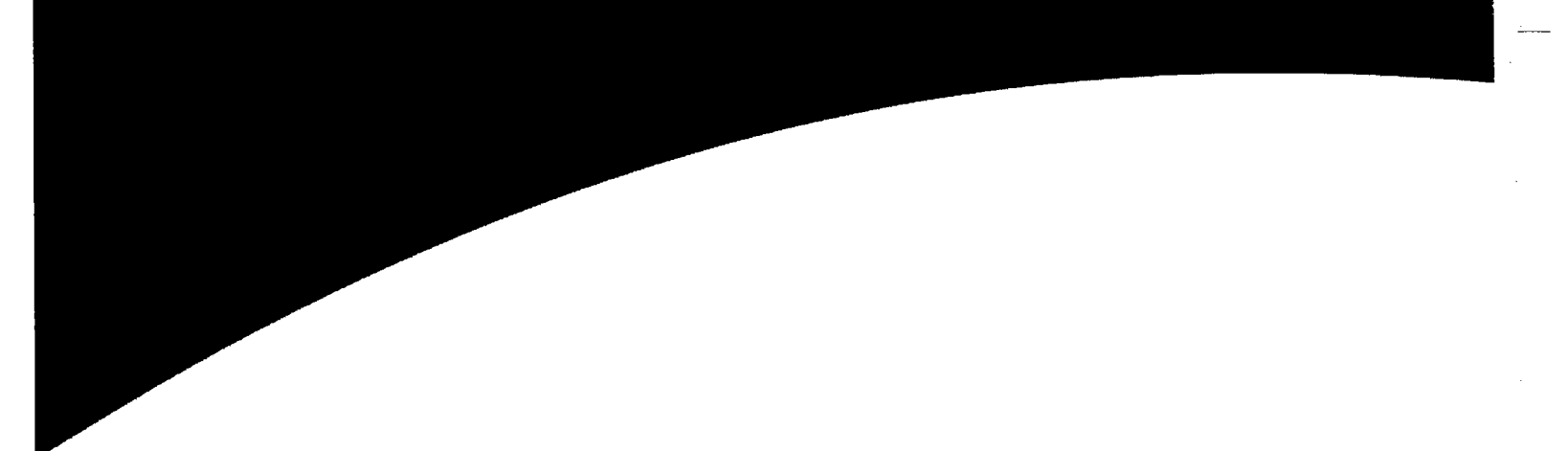

# **Chapter 1: Introduction to Your Phone**

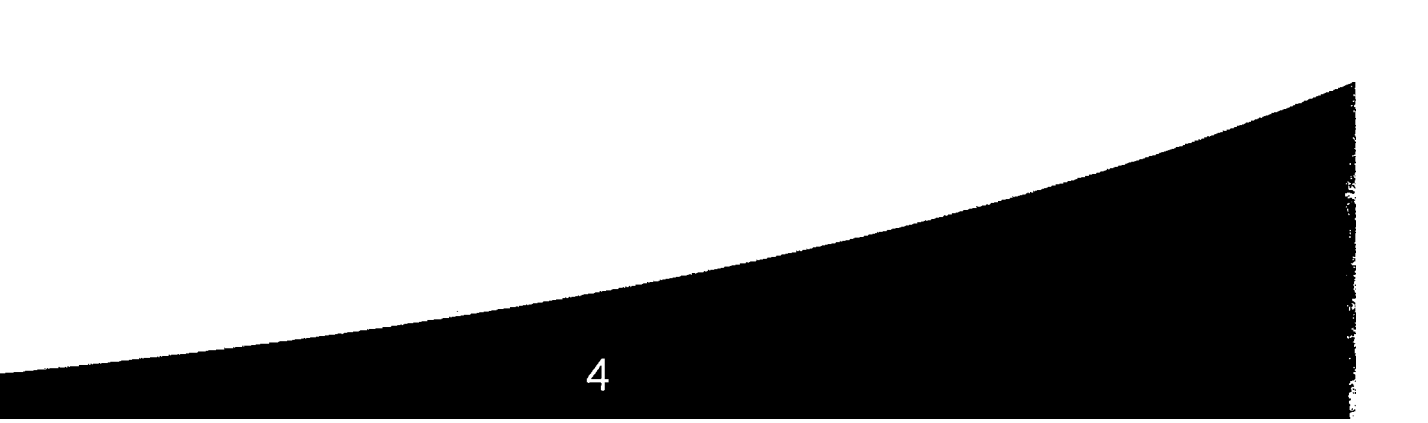

|         | Key                                                                                                    | Number/<br>Function                                                                                                    | Key                                                                                                    | Number/<br>Function                                                                                                    |
|---------|----------------------------------------------------------------------------------------------------|----------------------------------------------------------------------------------------------------|----------------------------------------------------------------------------------------------------|----------------------------------------------------------------------------------------------------|
|         |                                                                                                    | 7                                                                                                    | ance                                                                                                    | Move the cursor                                                                                                    |
|         | <b>8</b> <sub>TUV</sub>                                                                                                    | 8                                                                                                    | "Cancel"<br>soft key                                                                                                    | Cancel                                                                                                    |
|         | For example                                                                                                    | , to calculate the f                                                                                                    | ollowing form                                                                                                    | mula:                                                                                                    |
|         | 123 x (456+                                                                                                    | -34) / 4-2                                                                                                    |                                                                                                    |                                                                                                    |
|         | Press                                                                                                    | 1 2ABC 3DEF                                                                                                    | 7 (*+) (                                                                                                    | (3 times) (#B)                                                                                                    |
|         | (twice)                                                                                                    |                                                                                                    |                                                                                                    |                                                                                                    |
|         | <b>#</b> @ (3                                                                                                    | times) 💽 (4                                                                                                    | ł times) 🔽                                                                                                    | 4 cmi ★+ (twice                                                                                                    |
|         | 2 <sub>ABC</sub> -                                                                                                    |                                                                                                    |                                                                                                    |                                                                                                    |
|         |                                                                                                    |                                                                                                    |                                                                                                    |                                                                                                    |
|         | Press the "R                                                                                                    | Result" soft key to                                                                                                    | display the re                                                                                                    | esult.                                                                                                    |
|         | Press the "R                                                                                                    | Result" soft key to                                                                                                    | display the re                                                                                                    | esult.                                                                                                    |
| ch pa   | Press the "R                                                                                                    | Result" soft key to                                                                                                    | display the re                                                                                                    | esult.                                                                                                    |
| ch pa   | Press the "R<br>d<br>The number<br>page 17) is                                                                                                    | Result" soft key to o<br>r you entered duri<br>stored here. You                                                                                                    | display the re<br>ng a call (se<br>can choose                                                                                                    | esult.<br>e "In call options" o<br>to save it to Phon                                                                                                    |
| ch pa   | Press the "R<br>d<br>The number<br>page 17) is<br>Book.                                                                                              | Result" soft key to o<br>r you entered duri<br>stored here. You                                                                                                    | display the re<br>ng a call (se<br>can choose                                                                                                    | esult.<br>e "In call options" o<br>e to save it to Phon                                                                                                    |
| ch pa   | Press the "R<br>d<br>The number<br>page 17) is<br>Book.                                                                                              | Result" soft key to o<br>r you entered duri<br>stored here. You                                                                                                    | display the re<br>ng a call (se<br>can choose                                                                                                    | esult.<br>e "In call options" o<br>to save it to Phon                                                                                                    |
| ch pa   | Press the "R<br>d<br>The number<br>page 17) is<br>Book.<br>Your phone                                                                                | Result" soft key to o<br>r you entered duri<br>stored here. You<br>provides two inter                                                                                                    | display the re<br>ng a call (se<br>can choose                                                                                                    | esult.<br>e "In call options" o<br>to save it to Phon<br>s: Snake and Digit.                                                                                                    |
| ch pa   | Press the "R<br>d<br>The number<br>page 17) is<br>Book.<br>Your phone<br>Snake                                                                       | Result" soft key to o<br>r you entered duri<br>stored here. You<br>provides two inter                                                                                                    | display the re<br>ng a call (se<br>can choose                                                                                                    | esult.<br>e "In call options" o<br>to save it to Phon<br>s: Snake and Digit.                                                                                                    |
|         | Press the "R<br>d<br>The number<br>page 17) is<br>Book.<br>Your phone<br><b>Snake</b><br>Make the sn                                                 | Result" soft key to o<br>r you entered duri<br>stored here. You<br>provides two inter                                                                                                    | display the re<br>ng a call (se<br>can choose<br>esting game                                                                                      | esult.<br>e "In call options" o<br>to save it to Phon<br>s: Snake and Digit.<br>with as many goodie                                                                                                |
| s       | Press the "R<br>d<br>The number<br>page 17) is<br>Book.<br>Your phone<br>Snake<br>Make the sn<br>as possible.                                        | Result" soft key to o<br>r you entered duri<br>stored here. You<br>provides two inter<br>ake grow longer b<br>Use 2 (up),                                                                                                    | display the re<br>ng a call (se<br>can choose<br>esting game<br>by feeding it<br><b>8</b><br>(dowr                                                | esult.<br>e "In call options" o<br>to save it to Phon<br>s: Snake and Digit.<br>with as many goodie<br>n), 4, (right) an                                                                           |
| s in pa | Press the "R<br>d<br>The number<br>page 17) is<br>Book.<br>Your phone<br>Snake<br>Make the sn<br>as possible.                                        | Result" soft key to a<br>r you entered duri<br>stored here. You<br>provides two inter<br>hake grow longer b<br>Use $\boxed{2_{\text{sc}}}$ (up),<br>or <b>A</b> (up), <b>V</b>                                               | display the re<br>ng a call (se<br>can choose<br>esting game<br>by feeding it<br>[ <b>8</b> ] (down<br>(down) on th                               | esult.<br>The "In call options" of<br>to save it to Phone<br>s: Snake and Digit.<br>with as many goodie<br>h), $\overline{4}$ (right) an<br>he scroll key, and $\overline{5}$                      |
| tch pa  | Press the "R<br>d<br>The number<br>page 17) is<br>Book.<br>Your phone<br>Snake<br>Make the sn<br>as possible.<br>6m (left),<br>(left), (snake, the h | Result" soft key to a<br>r you entered duri<br>stored here. You<br>provides two inter<br>hake grow longer b<br>Use $\boxed{2_{\text{asc}}}$ (up),<br>or <b>A</b> (up), <b>V</b><br>right) to direct the<br>higher the score. | display the re<br>ng a call (se<br>can choose<br>esting game<br>by feeding it<br>( <b>s</b> <sub>m</sub> ) (down<br>(down) on the<br>snake to a g | esult.<br>e "In call options" o<br>to save it to Phone<br>s: Snake and Digit.<br>with as many goodie<br>h), $\overline{4}$ (right) an<br>he scroll key, and $\overline{5}$<br>goody. The longer th |

# Your Phone

Thank you for choosing Acer mobile phone!

From now on, with your Acer mobile phone, you will experience total mobility in your life. You will be able to communicate with more freedom and convenience.

We know that you demand more than what a mobile phone can offer for mobility. The light-weight, slim body of your phone symbolizes your taste for elegance and compactness. The highresolution LCD display frees you from the nightmare of groping between pixels. You see clearly each and every character displayed on the screen.

There are more features to discover. Now please follow us while we introduce you to your new and versatile partner.

\* The data service kit is required for data and fax service that can be purchased separately.

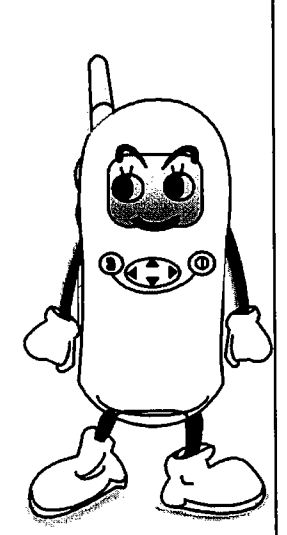

|           | Erase all                                                                                                    |                                                                                                    |                                                                                                    |                                                                                                    |  |  |  |  |
|-----------|----------------------------------------------------------------------------------------------------|----------------------------------------------------------------------------------------------------|----------------------------------------------------------------------------------------------------|----------------------------------------------------------------------------------------------------|--|--|--|--|
|           | You can us<br>After you p<br>soft key an                                                                                                    | e this function to o<br>press "Select" soft k<br>d all events in the r                                                                                 | lelete all eve<br>ey to select<br>nemory will l                                                                                                    | ents in the schedulei<br>this item, press "Yes<br>pe erased.                                                                                                    |  |  |  |  |
| Calendar  |                                                                                                    |                                                                                                    |                                                                                                    |                                                                                                    |  |  |  |  |
|           | Your phone<br>can check a                                                                                                    | Your phone is equipped with a built-in calendar with which you can check and browse days and weeks easily.                                             |                                                                                                    |                                                                                                    |  |  |  |  |
|           | To move ar adjustment                                                                                                    | mong months, use<br>t keys).                                                                                                    | * and #                                                                                                    | keys (or the volume                                                                                                    |  |  |  |  |
|           | To move a ment key.                                                                                                    | mong weeks, press                                                                                                    | the up or                                                                                                    | down volume adjust                                                                                                    |  |  |  |  |
|           | To move ar                                                                                                    | mong days, use 🔺 a                                                                                                    | nd 🛡 on the                                                                                                    | scroll key.                                                                                                    |  |  |  |  |
| World tin | l                                                                                                    |                                                                                                    |                                                                                                    |                                                                                                    |  |  |  |  |
|           | VVIth this f                                                                                                    | unction, you can e                                                                                                    | asilv check t                                                                                                    | be ourrept time in l                                                                                                    |  |  |  |  |
| Calculato | You can us<br>appear on t<br>You can us<br>appear at th<br>enter numb                                                                                  | s in the world. Sele<br>the screen.<br>se your phone as<br>he upper left of the<br>pers and arithmetic                                                 | a handy cal<br>screen. Folk                                                                                                    | the current time will the current time will culator. A cursor will be chart below to                                                                                                    |  |  |  |  |
| Calculato | Major cities<br>appear on t<br>You can us<br>appear at th<br>enter numb                                                                                | s in the world. Sele<br>the screen.<br>se your phone as<br>he upper left of the<br>pers and arithmetic<br>Number/<br>Function                          | a handy cal<br>screen. Folk<br>symbols.                                                                                                    | culator. A cursor with the current time with the current time with the chart below to be below the chart below the chart below |  |  |  |  |
| Calculato | You can us<br>appear at the<br>enter numb                                                                                                    | s in the world. Sele<br>the screen.<br>se your phone as<br>he upper left of the<br>pers and arithmetic<br>Number/<br>Function                          | a handy cal<br>screen. Folk<br>symbols.                                                                                                    | the current time will<br>culator. A cursor will<br>ow the chart below to<br><b>Number/</b><br>Function                                                                                                    |  |  |  |  |
| Calculato | You can us<br>appear on t<br>You can us<br>appear at th<br>enter numb<br>Key                                                                           | s in the world. Sele<br>the screen.<br>se your phone as<br>he upper left of the<br>pers and arithmetic<br>Number/<br>Function<br>1                     | a handy cal<br>screen. Follo<br>symbols.                                                                                                    | the current time in the current time will the current time will culator. A cursor will be chart below to the chart below to <b>Number/</b> Function                                                                                                    |  |  |  |  |
| Calculato | You can us<br>appear on t<br>You can us<br>appear at th<br>enter numb<br>Key                                                                           | s in the world. Sele<br>the screen.<br>se your phone as<br>he upper left of the<br>bers and arithmetic<br><b>Number/</b><br>Function<br>1<br>2<br>3    | a handy cal<br>screen. Follo<br>symbols.                                                                                                    | the current time in the current time will the current time will culator. A cursor will be chart below to the chart below to the |  |  |  |  |
| Calculato | You can us<br>appear on t<br>You can us<br>appear at th<br>enter numb<br>Key                                                                           | s in the world. Sele<br>the screen.<br>se your phone as<br>he upper left of the<br>pers and arithmetic<br>Number/<br>Function<br>1<br>2<br>3<br>4      | a handy cal<br>screen. Folk<br>symbols.<br><b>Key</b><br>9<br>0<br>*+                                                                                                    | the current time in the current time will the current time will culator. A cursor will be the chart below to the chart below to |  |  |  |  |
| Calculato | Major cities<br>appear on t<br>You can us<br>appear at th<br>enter numb<br><b>Key</b><br>1<br>2 <sub>ASC</sub><br>3 <sub>DEF</sub><br>4 <sub>GHI</sub> | s in the world. Sele<br>the screen.<br>se your phone as<br>he upper left of the<br>pers and arithmetic<br>Number/<br>Function<br>1<br>2<br>3<br>4<br>5 | a handy cal<br>screen. Folk<br>symbols.<br><b>Key</b><br>9<br>••••<br>•••••<br>•••••<br>•••••<br>•••••<br>•••••<br>•••••<br>•••••<br>•••••<br>•••••<br>•••••• | the current time in the current time will the current time will culator. A cursor will be the chart below to the chart below to |  |  |  |  |

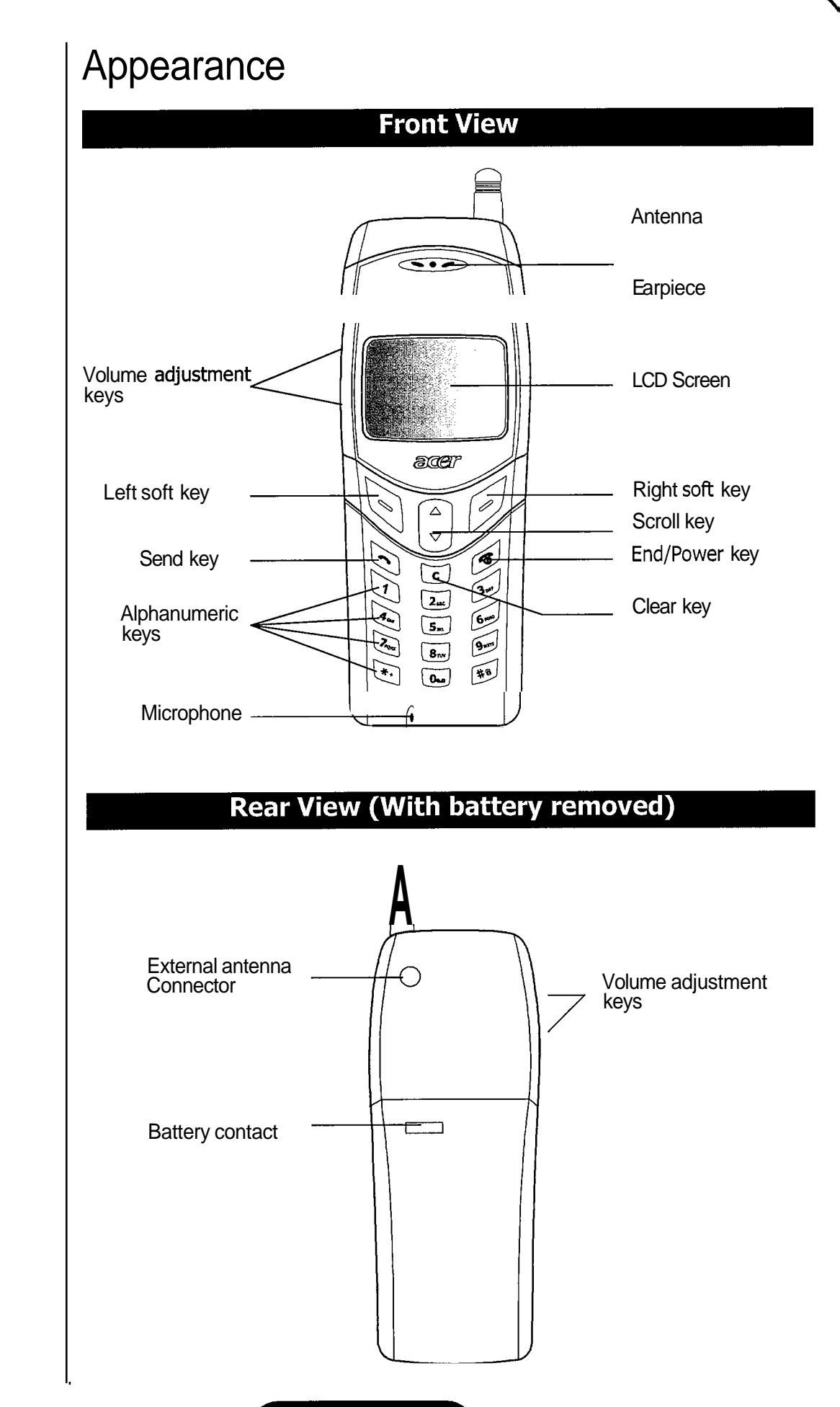

|           | - Acer Acton Mobile Phone                                                                                                    |
|-----------|----------------------------------------------------------------------------------------------------|
| Alarm clo | ck                                                                                                    |
|           | <implementing></implementing>                                                                                                    |
| Schedule  |                                                                                                    |
|           | You can use this function to view the events that are previously recorded in the scheduler memory. If the memory is empty, "No Record" will appear on the screen.                                                                                                    |
|           | You can press 'Select" soft key to select an event and view its options:                                                                                                    |
|           | <b>Erase:</b> Press "Select" soft key again and the selected event will be deleted.<br><b>Modify:</b> Press "Select" soft key to start modifying the content of the event. When finished, press "Select" soft key and you will be prompted with the option to enter the year, month, day and time of the alarm. Finally, press "Select" soft key to finish. |
|           | Add an event                                                                                                    |
|           | You can add new events to your scheduler. The phone will generate an alarm to remind you of the event.                                                                                                    |
|           | To add a new event, first select 'Add" then press 'Select" soft<br>key to select this item, then key in the content of the event.<br>When finished, press "Select" soft key and you will be prompted<br>to enter the date and the option to add the time. Select 'No<br>Repeat", 'Daily" or "Weekly" and press "Select" soft key.                           |
|           | Add a call                                                                                                    |
|           | You can add a call reminder with this feature.<br>To add a new call reminder, first select 'Add" then press 'Select"<br>soft key to select this item, then key in the phone number and<br>alarm date. Select "No Repeat", "Daily" or "Weekly" and press<br>'Select" soft key.                                                                               |
|           | The phone will generate an alarm when the call reminder is activated. You can press 'Select'' soft key to make the call directly.                                                                                                    |
|           |                                                                                                    |

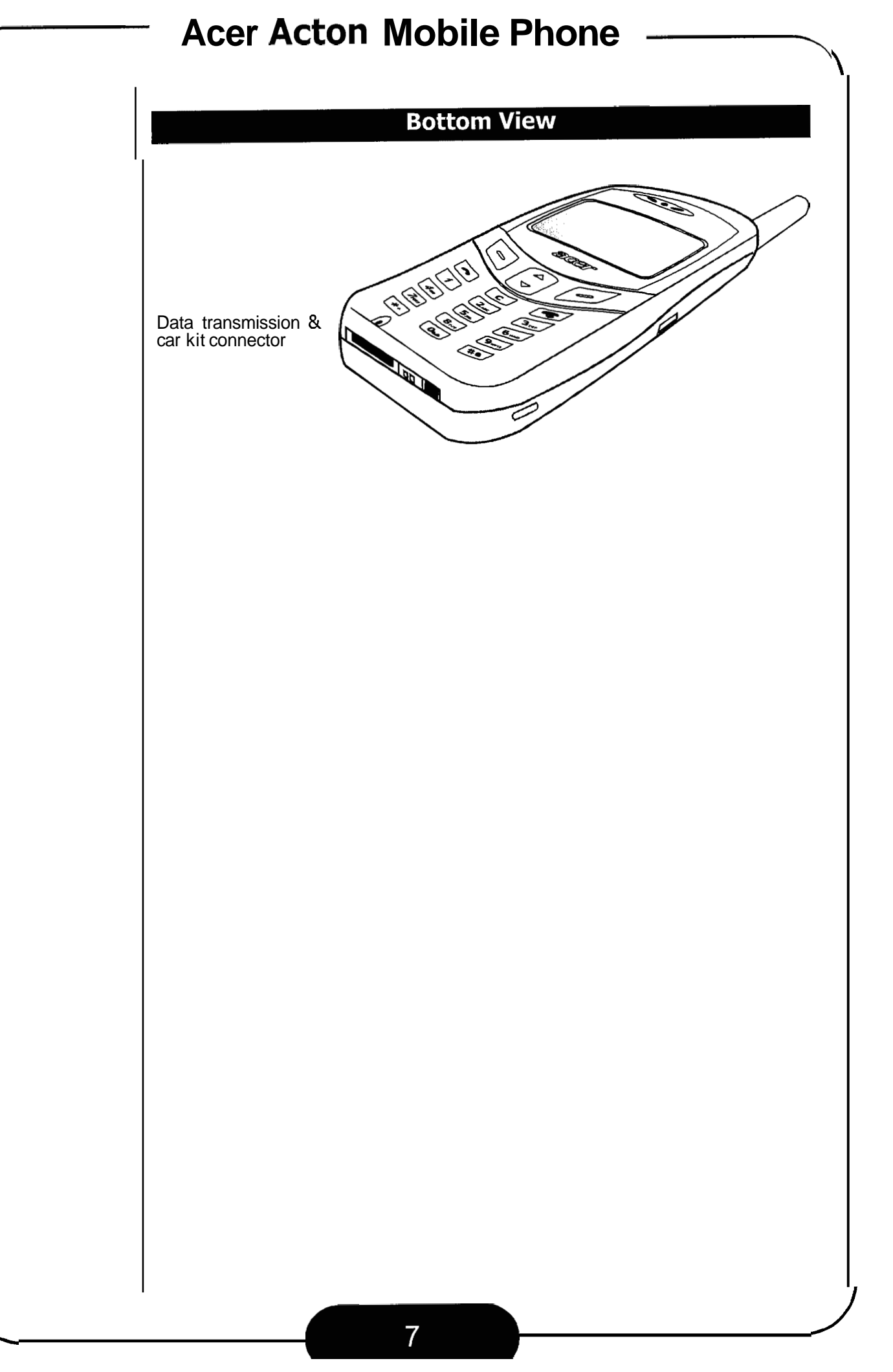

- Mark site: Bookmark current web page.
- About Phone.com: Display the Browser version and information about Browser and the phone.
- Advanced: Provides advanced Browser setting options. Please contact your network service provider for details.

## **Entering text in Browser**

When you are asked to provide text information when accessing on-line service (e.g, your ID number or sending messages), you can press alphanumeric keys to enter. Your phone provides 4 text entry modes.

To switch among these modes, press  $\blacktriangleright$  on the scroll key to highlight "alpha" on the bottom of the screen, and press key several times.

alpha: Allows you to enter lower case characters.

ALPHA: Allows you to enter upper case characters.

SYM: If this mode is selected, a symbol list will appear on the screen. Press a alphanumeric key that corresponds to the number of the symbol to enter the symbol you want. To go to page 2, 3 and 4 of the symbol list, press ◀ on the scroll key to highlight 'More'' on the left and press

key.

NUM: Allows you to enter number.

## Exit browser

To exit Browser, press  $\blacktriangleleft$  or  $\blacktriangleright$  on the scroll key to highlight 'Exit" and press  $\overleftarrow{\phantom{a}}$  key.

| Horne | page  |        |
|-------|-------|--------|
| phone | .com_ |        |
|       | _     |        |
| OK    |       | alpha∙ |

MICEOX Q

#### LCD Screen

There are several icons that appear on the LCD screen to indicate the status of your phone. Please see the table below for the meaning of each icon:

| Icon |                 | Meaning                                                                                                    |
|------|-----------------|----------------------------------------------------------------------------------------------------|
| Tal  | Signal strength | Shows current signal strength. The more bars displayed, the better the signal strength.                                                                                                    |
| Δ    | Message         | <b>Steady:</b> Indicates that there are new and unread text or voice messages. <b>Blinking:</b> Indicates that there are new unread urgent messages.                                                                          |
| F    | Roaming         | <b>Steady:</b> Indicates that this phone is<br>out of the reach of its primary service<br>area, but is in a friendly roaming area.<br><b>Blinking:</b> Indicates that the phone is<br>currently in an unfriendly roaming area |
|      | Digital<br>mode | This icon appears when the phone is in digital mode.                                                                                                    |
| 0    | Call<br>status  | When you are in a call with your phone or there is an incoming call, this icon will appear.                                                                                                    |
| X    | No<br>service   | This icon indicates that the phone can-<br>not receive a signal from the network<br>operator.                                                                                                    |
| ₹?   | Ring<br>type    | <ul> <li>Displays the ring type when your phone receives an incoming call:</li> <li>: the phone generates a ring tone when there is an incoming call.</li> <li>: indicates that the phone is in silent mode.</li> </ul>       |
|      |                 |                                                                                                    |

8

## Key operations in Browser

'lease see the table below for the key operations in Browser:

| Pro           | 255                  |                                                                | То                                                                                                    |
|---------------|----------------------|----------------------------------------------------------------|----------------------------------------------------------------------------------------------------|
| <br>6         | End/<br>Power<br>key | <ul> <li>Retul</li> <li>Long</li> <li>Cleating text</li> </ul> | rn to the previous page.<br>I press to go to home page.<br>r current character when enter-<br>t.         |
| C             | Send/OK<br>key       | Confir                                                         | m selections.                                                                                            |
|               | Scroll               | A<br>▼                                                         | <ul> <li>Select an item in a menu.</li> <li>Move the cursor left or right when entering text.</li> </ul> |
|               | Кеу                  |                                                                | Select mini browser options.                                                                             |
| Volume<br>key | adjustmenl           | Scroll 1                                                       | the page up or down.                                                                                     |
| Alphanun      | neric keys           | Long p<br>the bookm                                            | press a numeric key to jump to pokmarked pages $1 \sim 9$ in the nark list.                              |

#### **Browser options**

There are 4 Browser options on the bottom part of the mini 3 rowser screen. You can press  $\blacktriangleleft$  or  $\blacktriangleright$  on the scroll key to select an option and "Select" soft key to confirm.

Home: Return to the home page.

Exit: Exit Browser.

Mark: Bookmark current web page.

**Setup:** Setup Browser. The following options are available:

- Reload: Reload current web page.
- Home: Return to the home page.
- **Bookmark:** Open the bookmark list and choose a bookmark.

| Battery<br>level | The battery level is shown by the num-<br>ber of bars in the battery icon. The<br>more bars displayed, the higher the<br>battery strength. This icon will flash<br>when the battery is extremely low.<br>When you charge the battery, the bars<br>will animate until the battery is fully<br>charged. |
|------------------|----------------------------------------------------------------------------------------------------|
|                  | charged.                                                                                                    |
|                  |                                                                                                    |
|                  |                                                                                                    |
|                  |                                                                                                    |
|                  |                                                                                                    |
|                  |                                                                                                    |
|                  | Battery<br>level                                                                                                    |

|         | – Ace                         | er Acton M                                                | Iobile Phone                                                                                                    |
|---------|-------------------------------|-----------------------------------------------------------|----------------------------------------------------------------------------------------------------|
| ¢       | Tools                         | Menu                                                      |                                                                                                    |
|         | The Too                       | ls Menu provide:                                          | s several extra tools.                                                                                                    |
|         | You can<br>press "S           | use ▲ or ▼ o<br>Select" soft key to                       | on the scroll key to highlight an item and o enter.                                                                             |
| Browser |                               |                                                           |                                                                                                    |
|         | Use th                        | e Browser                                                 |                                                                                                    |
|         | Press the few seco            | e "Select" soft k<br>onds later, the ho                   | ey and a welcome screen will appear. A ome page will appear on the screen.                                                      |
|         | Now yo<br>your ph<br>how to u | u can access th<br>one. For details<br>use it, please coi | ne various on-line information through<br>on the content of on-line service and<br>ntact your network service provider.         |
|         | Please s<br>screen a          | ee the table belo<br>and their meanin                     | ow for the icons that may appear on the gs:                                                                                     |
|         | Icon                          |                                                           | Meaning                                                                                                    |
|         | Ø                             | Message                                                   | This icon indicates that there are new<br>and unread incoming web alert mes-<br>sages or unsent outgoing web alert<br>messages. |
|         |                               | Digital mode                                              | This icon appears when the phone<br>works in digital mode. You can access<br>WAP service only when this icon                    |
|         | 6                             | Connected                                                 | This icon appears when the phone is connected to the WAP server.                                                                |
|         | ₽                             | Secure<br>mode                                            | This icon appears when you are in a secure web browser session.                                                                 |
|         |                               |                                                           |                                                                                                    |

Keypad

There are two kinds of keys on the keypad: **Function Keys** and **Alphanumeric Keys**. In each section below, "long press" a key means "press and hold a key for about 2 seconds", while "press" a key means "press and release a key immediately".

In standby mode, when you press a key on the keypad, the backlight will be turned on automatically. If you want to turn off the backlight, please refer to "Set up backlight" on page 42 for details.

| 5 100 300 2 | regise granted | 2/07185-2090.9 | ECCENCE CON           | STAN 200 - 20                         |
|-------------|----------------|----------------|-----------------------|---------------------------------------|
| 1000        | AGE GARS IN    | - Segment      | A Same                | 1 1 1 1 1 1 1 1 1 1 1 1 1 1 1 1 1 1 1 |
| 15 mil 8 i  | 111233         | 19191          | 2 S V 444             |                                       |
| Strattered. | mar here bene  | and a constant | Section of the second | Sugar an                              |
| 1.1.1.1.1.1 | Stor 8 1 200   | San Carlo      | 1000                  | Section 2 and a section of the        |

| Pr  | 'ess              | То                                                                                                    |
|-----|-------------------|----------------------------------------------------------------------------------------------------|
| 6   | End/Power<br>key  | <ul> <li>End a call.</li> <li>Exit the menu and return to standby mode.</li> <li>Turn the phone power on/off.</li> </ul> |
| (r) | Send/OK<br>key    | <ul> <li>Make an outgoing call.</li> <li>Answer an incoming call.</li> </ul>                                             |
|     | Scroll            | <ul> <li>Move cursor left.</li> <li>Move to the previous item in Main Menu.</li> </ul>                                   |
|     | Кеу               | <ul> <li>Move cursor right.</li> <li>Move to the next item in Main Menu.</li> <li>Enter Call Logs.</li> </ul>            |
| (e) | Left soft key     | Execute the function that is shown at the lower left part of the screen.                                                 |
| (2) | Right soft<br>key | Execute the function that is shown at the lower right part of the screen.                                                |
| C   | Clear key         | <ul> <li>Clear text.</li> <li>Cancel any operation.</li> <li>Delete.</li> </ul>                                          |

|         | — Acer Acton Mobile Phone ———— | $\overline{}$ |
|---------|--------------------------------|---------------|
| Web ale | erts                           |               |
|         | <implementing></implementing>  |               |
|         |                                |               |
|         |                                |               |
|         |                                |               |
|         |                                |               |
|         |                                |               |
|         |                                |               |
|         |                                |               |
|         |                                |               |
|         |                                |               |
|         |                                |               |
|         |                                |               |
|         |                                |               |
|         |                                |               |
|         |                                |               |
|         |                                |               |
|         |                                |               |
|         |                                |               |
|         |                                |               |
|         |                                |               |
|         |                                |               |
|         |                                |               |
|         |                                |               |
|         |                                |               |
|         |                                |               |

Alphanumenekever

There are 12 alphanumeric keys on the keypad. You can use these keys to enter numbers and letters. To enter a number, simply press the button with that number. To enter characters, press the key several times until the desired letter appears. To switch between upper and lower cases, long press the key.

Please see the table below for the keys and their corresponding letters:

| Кеу                                   | Letters                         |
|---------------------------------------|---------------------------------|
| 1                                     | , . : 1 % ! ? ; " ' < > ( ) @ & |
| 2 <sub>ABC</sub>                      | A B C 2 Å Ä å ä à ç æ β         |
| 3 <sub>DEF</sub>                      | DEF3èéÉ£Æ\$                     |
| <b>4</b> GHI                          | GHI4Ìiċ¤                        |
| 5.1кг                                 | JΚL5Δ_ΦΓΛΩ                      |
| 6 MNO                                 | Μ N O 6 Ñ ñ ò Ö ö Ø ø           |
| 7pqrs                                 | P Q R S 7 ¥ §                   |
| 8τυν                                  | T U V 8 ü Ü ù                   |
| 9 wxvz                                | W X Y Z 9 Π Ψ Σ Θ Ξ             |
| 0.0                                   | 0 (Space)                       |
| (*+)                                  | + - * / =                       |
| #@                                    | # P                             |
| · · · · · · · · · · · · · · · · · · · |                                 |

|         | <ul> <li>Enable: Allows you to enable the signature function.<br/>To enable, press "Select" soft key. If there is no<br/>existing signature text, you will be prompted to<br/>enter the signature. When finished, press the<br/>"Save" soft key.</li> <li>View: Allows you to view existing signature.</li> <li>Edit: Edit existing signature.</li> </ul> |
|---------|----------------------------------------------------------------------------------------------------|
|         | Alert type: Allows you to set up the type of alert that is gener-<br>ated when a new message is received by your phone.                                                                                                    |
|         | Acknowledgement: You can set up the status of message acknowledgement here:                                                                                                    |
|         | <ul> <li>Enhanced: You will receive a notification when a message is successfully sent or failed.</li> <li>Normal: The status will only be shown when you check it in the Outbox.</li> <li>No Acknowledgement: Deactivate the message acknowledgement function.</li> </ul>                                                                                |
|         | Memory Management: You are provided with the following items to manage the phone message memory:                                                                                                    |
|         | Erase message: You can choose to let your phone<br>erase the old messages automatically ("Automati-<br>cally") or keep all old messages ("Keep") in phone<br>memory.                                                                                                    |
|         | Warning: You can let the phone generate alert<br>when the memory is full. Three levels are availe-<br>ble.                                                                                                    |
| Message | alert                                                                                                    |
|         | The message alert function can let your phone generate an audio notification when a new message or voice mail notification is received.                                                                                                    |
|         | You can enter this function item by pressing "Select" soft key.<br>Press $\blacktriangle$ or $\blacktriangledown$ on the scroll key to select "On", "Off" or "Network" (depending on the network), then press "Select" soft key to confirm.                                                                                                    |

## Inputting data

Your phone provides two input methods for you to input various data into your phone using the keys on the keypad. You can select the desired one in the settings menu.

#### Multi-tap input method

When you have entered the first letter, the cursor will advance to the position of the next letter after about two seconds. You can type to enter the letter directly.

To clear a letter or number, press c) key. The cursor will move backward and the letter will be deleted. To delete all letters or

numbers, long press c key.

For example, if you want to enter "Mary":

- Press 🖅 key until "M" displays on the screen.
- Long press 2. key, then press 2. key several times until "a" appears on the screen.
- Press 🖾 key several times until "r" appears on the screen.
- Press 🗩 key several times until "y" appears on the screen.
- Finally, press 📎 key to confirm.

#### Letter-wise input method

To input using the Letter-wise input method:

- Press the key with the intended letter. The letter will appear on the screen.
- If the intended letter does not appear, press key until it does. However, you can always get the intended letter.
- $\bullet$  To erase a letter, press  $\fbox$  key. To erase all letters, long

press 💽 key.

#### **Erase messages**

You can erase messages in the Inbox or Outbox.

#### Erase messages in the Inbox

- In the Messages Menu, select "Short Msg", "Erase", "Inbox".
- Press "Yes" soft key to erase.

#### **Erase messages in the Outbox**

- In the Messages Menu, select "Short Msg", "Erase", "Outbox".
- Press "Yes" soft key to erase.

### Customize message settings

To customize message settings, select "Short Msg", "Settings" in the Messages Menu.

You can use the following items provided to customize message settings:

- **Save Msg:** You can choose to let your phone save the new message you wrote automatically, don't save or prompt you before saving.
- **Expiration:** You can set up the expiration period of message here. Expiration period is the time the message center handles the messages you sent and deliver them to the receiver you specified. If due to any reason, the message can not be delivered successfully within the expiration period, the message will be removed from the message center.

You can specify the duration in 30 minutes, 1 hour, 2 hours, 12 hours, 1 day, 2 days, 3 days or unlimited.

- **Callback #:** You can set up the Callback number for all your outgoing messages here. You can also set up the callback number separately before you send a message.
- **Signature:** Signature is a short text (e.g. your name) that will be automatically attached to your outgoing messages if enabled. Press the "Select" soft key to access its options below:

# **Chapter 2: Using Your Phone**

#### To send a message:

• After you have completed writing a message, The "Send to" screen will appear. Now you can select one of the following method to send the message:

**Phone #:** Enter the receiver's phone number and press "OK" soft key.

Email: (???)

**Phonebook:** Pick up the receiver's phone number from Phone Book.

**Multi-addr:** Send this message to multiple receivers. The "Add new" item will be highlighted and you can press the "Select" soft key to start adding the receiver's numbers to the list.

When you have finished with adding new numbers to the Multi-address list, press the "Options" soft key and select "Finish".

When finished, the "Action" screen will appear. You can select "Send" to send the message right away, "Save Outbox" to save this message to outbox, or "Change Opt" to access the options for this message:

**Callback #:** Specify the callback # of this message.

- **Priority:** Specify the priority of the message. You can choose from "Normal" or "Urgent".
- **Delivery Ack:** Set up the delivery acknowledgement. If you set it to "Have Ack", you will receive a notification when a message is successfully sent or failed.

### View outgoing messages

The messages to be sent are stored in Outbox. You can enter Outbox by selecting "Short Msg", then "Outbox" in the Messages Menu.

If you have multiple outgoing messages, press  $\blacktriangle$  or  $\blacktriangledown$  on the scroll key to browse messages.

Press "View" soft key to read the selected message. While reading the message, you can press the "Options" soft key and select from the options below:

**Status:** Check to see if this message is sent successfully or not. **Erase:** Delete this message.

Send again: Send this message again.

| Acer Acton Mobile Phone |                                                                                                    |  |  |
|-------------------------|----------------------------------------------------------------------------------------------------|--|--|
|                         | Basic Operations                                                                                                    |  |  |
| Turning o               | Turning on the phone                                                                                                    |  |  |
|                         | When the phone power is off, you can long press is key to<br>turn it on. The phone beeps and a welcome animation will<br>appear on the screen. After the phone is turned on, it will start<br>searching the network to use.                |  |  |
|                         | When network service is acquired, the banner will be displayed<br>on the screen. Under this "standby" mode, you can:                                                                                                    |  |  |
|                         | <ul> <li>Make a call.</li> <li>Press the "Menu" soft key to access Main Menu.(See<br/>"Chapter 3: Menu Options" on page 22)</li> <li>Press the "Book &amp; Log" soft key to enter Phone Book.<br/>(See "Phone Book" on page 25)</li> </ul> |  |  |
|                         | • Long press 🕥 key to listen to the voice mail message.                                                                                                    |  |  |
| Note                    | • If you have activated the Lock Phone/Power On function, the phone will be locked and you need to enter the lock code to unlock it.                                                                                                    |  |  |
| Turning o               | ff the phone                                                                                                    |  |  |
|                         | When the phone power is on, you can long press s log key to turn it off.                                                                                                    |  |  |
| Making a                | call                                                                                                    |  |  |
|                         | In standby mode, you can make a call in one of the following ways:                                                                                                    |  |  |
|                         | • Key in the phone number, then press 🕤 key.                                                                                                    |  |  |
|                         | • Press 🕤 key to browse the last dialed numbers list, then                                                                                                    |  |  |
|                         | press 🔄 key again to dial.                                                                                                    |  |  |
|                         | <ul> <li>Long press is key to redial the last dialed number.</li> </ul>                                                                                                    |  |  |
|                         | • Find a Phone Book record by name and press 📎 key.                                                                                                    |  |  |
|                         | • Find a Phone Book record by location and press 📎 key.                                                                                                    |  |  |
|                         | • Long press 🔟 ~ 🔙 key to use one-touch dial.                                                                                                    |  |  |
|                         |                                                                                                    |  |  |

• When finished, you will be asked to send, save or change options ("Change Opt"). If "Change Opt" is selected, you can perform the following operations:

Callback #: Specify the callback # of this message. Priority: Specify the priority of the message. You can choose from "Normal" or "Urgent".

**Delivery Ack:** Set up the delivery acknowledgement. If you set it to "Have Ack", you will receive a notification when a message is successfully sent or failed.

• A menu will follow. To send the message immediately, select "Send". To save the message to Draft box, select "Save". To cancel, select "Abort".

Erase: Erase this message.

**Callback #:** Press (w) key to dial the number directly. In addition, you can press the "Option" soft key to save the number to Phone Book or find that number in Phone Book.

#### Write and send new messages

#### To write a new message:

There are 2 ways to write a new message:

**Option 1:** In the Messages Menu, select "Short Msg", then "Compose".

You will be prompted to enter the content of the message. When finished, press "OK" soft key.

Now you can send the message. Follow the steps in the "To send a message" section below.

**Option 1:** In the Messages Menu, select "Short Msg", then "Quick Msg".

Various quick messages categorized in "Inquiry", "Appointment", "Greeting"..., etc. will be available for you to select. Select the one you desired and press "OK" soft key.

Now you can send the message. Follow the steps in the "To send a message" section below.

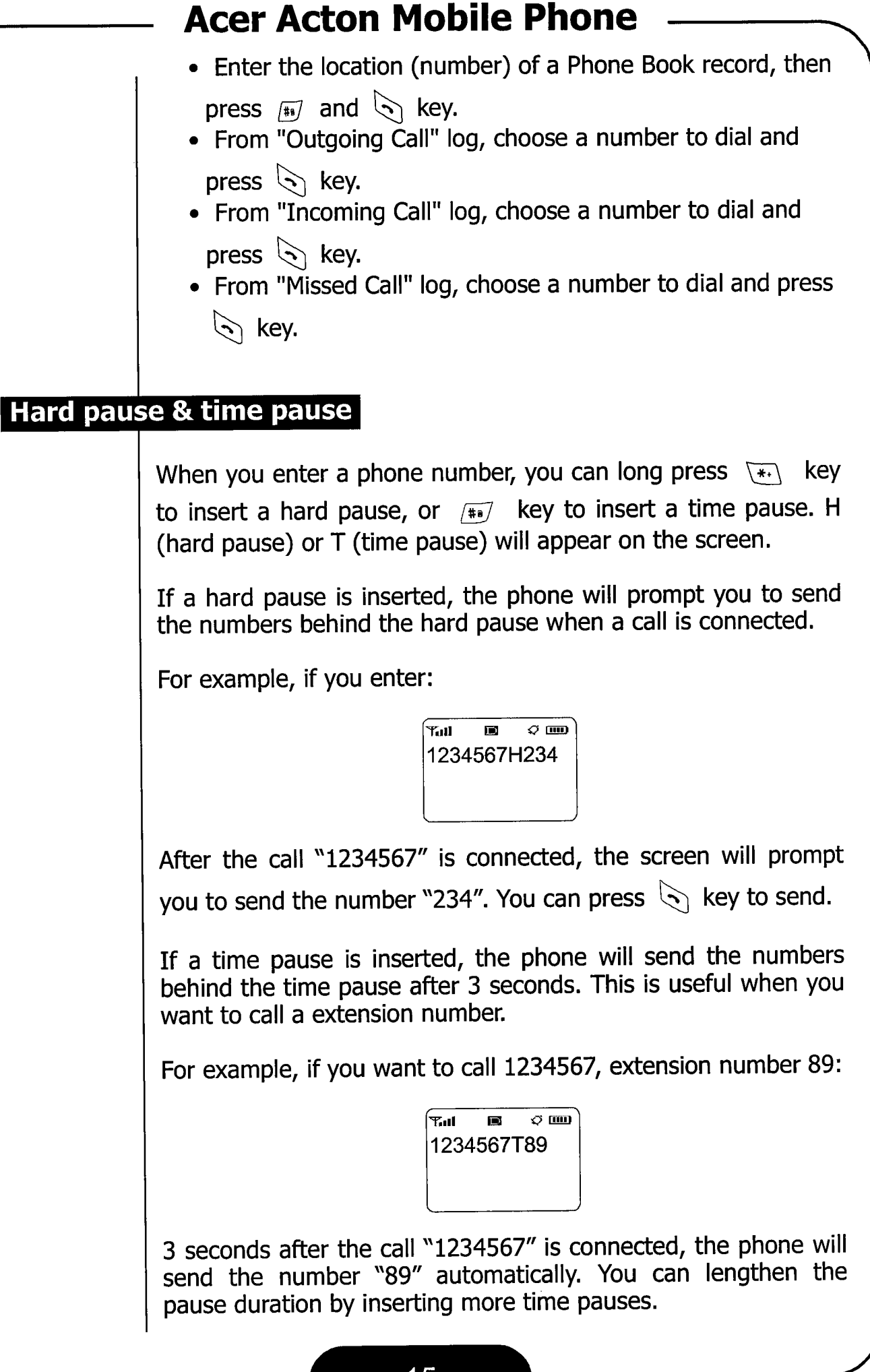

| Acer Acton Mobile Phone |                                                                                                    |
|-------------------------|----------------------------------------------------------------------------------------------------|
|                         | Message Menu                                                                                                    |
|                         | The options in the Message Menu allow you to deal with text messages.                                                                                                    |
|                         | You can use $\blacktriangle$ or $\blacktriangledown$ on the scroll key to highlight an item and press "Select" soft key to enter.                                                                                                    |
| Voice ma                |                                                                                                    |
|                         | The new voice mail messages will be displayed here. You can see the number of new voice mail messages and press "Read" to connect to your voice mail box.                                                                                                    |
| Short me                | ssage                                                                                                    |
|                         | View received short messages                                                                                                    |
|                         | To view received short messages:                                                                                                    |
|                         | <ul> <li>Select Short Msg in the Messages menu. Press "Select" soft<br/>key to enter, then press ▲ or ▼ on the scroll key to<br/>browse messages. If a message is urgent, the  icon<br/>flashes.</li> </ul>                                                                                                    |
|                         | <ul> <li>Press "View" soft key to view a message. You can scroll<br/>messages by pressing ▲ or ▼ on the scroll key. While<br/>reading the message, you can press the "Options" soft key<br/>and select from the option below:</li> </ul>                                                                                                    |
|                         | <ul> <li>Reply: Reply to current message. To reply:</li> <li>After you select "Reply", you will be prompted to enter the reply message.</li> <li>When finished, you will be asked if the message is urgent or not. Press "Yes" or "No" soft key to select.</li> <li>A menu will follow. To send the message immediately, select "Send". To save the message to Draft box, select "Save". To cancel, select "Abort".</li> </ul> |
|                         | <ul> <li>Forward: Forward current message to others. To forward:</li> <li>After you select "Forward", you will be prompted to enter the number of the receiver.</li> <li>Then, you can choose to edit the original message or press the "OK" soft key to proceed to next step.</li> </ul>                                                                                                    |

For example,

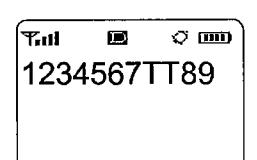

6 seconds after the call "1234567" is connected, the phone will send the number "89" automatically.

You can also use time pauses in combination with hard pauses:

Tul 🔳 🤉 🚥 1234567H89T98

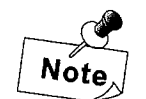

Hard pause does not work if it is inserted right after a time pause without numbers in between (e.g, 1234567TH89).

#### **Redialing a call**

If the attempt to make a call failed, according to the setting in **Retry Mode**, you can redial the last dialed number manually or let the phone redial the number automatically.

#### Answering a call

The phone rings or vibrates when a call is received. If the caller's number can be found in the Phone Book, the caller's name will appear on the screen. The call time will also be shown.

You can press key to answer that call. Depending on the setting in **Answer Mode** (See "Answer mode" on page 46), you can also choose to answer a call by pressing any key (except

key) on the keypad or turn on the auto answer function when used with a hands-free kit.

### Ending a call

When you are on a call, you can press skey to end the call. The call timer information will flash on the screen for about three seconds and the phone will then return to standby mode.

press  $\blacktriangle$  or  $\blacktriangledown$  on the scroll key to scroll through the entries.

If the location is "2", press and and key. The details of that record will be displayed on the screen.

• In standby mode, you can also find a Phone Book record by entering its location and then press **#** key.

For example, in standby mode, if you want to find Phone Book record number 2, press 2. and # key. The details will appear on the screen.

### View your own phone number

Select "My Number" in the Book & Log menu and your phone number will be displayed on the screen.

### **Erase a Phone Book Record**

- Refer to "Find a Phone Book record by name" and "Find a Phone Book record by its location" on page 26 to find the record.
- When the record is displayed on the screen, press "Options" soft key to display the options. Press ▲ or ▼ on the scroll key to highlight "Erase", or long press c key.
- Press "Select" soft key to erase the record.

### **Edit a Phone Book record**

- Refer to "Find a Phone Book record by name" and "Find a Phone Book record by its location" on page 26 to find the record.
- When the record appears on the screen, press "Options" soft key. Press ▲ or ▼ on the scroll key to scroll the item(s) you want to edit.
- Edit the Phone Book record. When finished, you can press the "Back" soft key to return to the standby mode.

| Acer Acton Mobile Phone                                                                                                    |  |
|----------------------------------------------------------------------------------------------------|--|
| If the total call time exceeds the value you set in the <b>Usage</b> Limit function (see "Usage limit" on page 44), a warning tone will be generated to remind you of the total call time.                                                                                                    |  |
| In call options                                                                                                    |  |
| During a phone call, you can choose to use the following fea-<br>tures:                                                                                                    |  |
| <ul> <li>Press the alphanumeric keys to send DTMF tone (for example, when you are asked to enter ID number, account number or other data).</li> </ul>                                                                                                    |  |
| <ul> <li>Press step key to end the call.</li> <li>Receive another call from the third calling party.</li> <li>Press the volume adjustment keys to adjust the ear piece volume.</li> </ul>                                                                                                    |  |
| Press the "Option" soft key to enter the In Call Option                                                                                                    |  |
| In the menu, you can highlight the desired item by pressing<br>▲ or ▼ on the scroll key and then press <a>S</a> key to select.                                                                                                    |  |
| <ul> <li>Mute (Unmute): Mute or unmute current call.</li> <li>3-Way: activate 3-way call (see "Three way call" on page 18).</li> <li>Calendar: Access Calendar (see "Calendar" on page 38).</li> <li>Scheduler: Access Scheduler (see "Scheduler" on page 37).</li> <li>Calculator: Access Calculator (see "Calculator" on page 38).</li> <li>Short Msg: Enter Short Message menu (see "Short message" on page 28).</li> <li>Scratch Pad: Use the built-in Scratch Pad to jot down phone numbers. You can save them as described in "Scratch pad" on page 39.</li> </ul> |  |
| Call waiting<br>If another call is received during a call, the message "Waiting"<br>and name (or number) of the third calling party will appear on<br>the screen.                                                                                                    |  |
| • To put the current call on hold and answer the incoming call.                                                                                                    |  |
| <ul> <li>press  key. When the incoming call is ended, you will return to the previous call automatically.</li> <li>To reject the third incoming call, press the "Cancel" soft key.</li> </ul>                                                                                                    |  |

**Option 3:** In standby mode, press "Book & Log" soft key to enter Call Logs menu, and select "Missed", "Incoming" or "Outgoing".

In either of these menus, press "Select" soft key to browse the call logs. You can scroll the call logs by pressing  $\blacktriangle$  or  $\blacktriangledown$  on the scroll key. When you find the number you want to add to the Phone Book in a call log, press "Option" soft key and select "Save".

Follow Step 2 and 3 in the "Add a Phone Book record" section above.

### Find a Phone Book record by name

You can find a Phone Book record by name.

Enter Phone Book, then scroll to "Find By Name" and press "Select" soft key. You will be prompted to enter the name of the record you are looking for. Enter the name of that record and press "Search" soft key. The record will appear on the screen.

You can enter the full name of that record or enter just the first few letters. The names starting with those letters will be listed on the screen. Press  $\blacktriangle$  or  $\blacktriangledown$  on the scroll key to scroll through the names until you find the one you look for. Press "Select" key and the details will appear on the screen.

To dial that number, press 🕤 key. To view its options, press "Options" soft key.

### Find a Phone Book record by its location

You can find a Phone Book record by the location of it in the Phone Book. The location is a number that you assign to a record when you save it to the Phone Book.

There are 3 ways to find a Phone Book record by location:

- Enter Phone Book, then scroll to "Find By Loc" and press "Select" soft key. The Phone Book record will appear on the screen.
- Enter the location number and press "Search" soft key. All Phone Book entries will be displayed by location. You can

|            | Acer Acton Mobile Phone                                                                                                    |
|------------|----------------------------------------------------------------------------------------------------|
|            |                                                                                                    |
| Inree wa   |                                                                                                    |
|            | While you are speaking, you can initiate another call to a third calling party.                                                                                                    |
|            | <ul> <li>Press the "Option" soft key and select "3-Way" in the menu<br/>and make a call to the third party by entering the number</li> </ul>                                                               |
|            | and press $\overline{\langle \cdot \rangle}$ key. Or, during the call, enter the number of                                                                                                    |
|            | the third calling party and press $\overline{5}$ key.                                                                                                    |
|            | <ul> <li>When the third party is connected, press  key again and<br/>the three calling party will be connected.</li> </ul>                                                                                 |
|            | • To disconnect the third calling party, press 🔄 key. To dis-                                                                                                    |
|            | connect all calls, press 👼 key.                                                                                                    |
|            |                                                                                                    |
| Key guard  |                                                                                                    |
|            | In standby mode, you can use the key guard function to keep from accidental key operation.                                                                                                    |
|            | To activate key guard, long press 👜 key. To cancel, press 🔄                                                                                                    |
|            | key, then press 🐨 key.                                                                                                    |
|            |                                                                                                    |
| One-touc   | h dial                                                                                                    |
|            | Each phone number stored in Phone Book is assigned a location<br>number. It can be used as a shortcut to dial the phone number.                                                                            |
|            | In standby mode, if the touch dial function is turned on (See "One-touch dial" on page 18), you can long press a alphanumeric key (key $1 \sim 9$ ) to dial the number located $#1 \sim #9$ in Phone Book. |
| OTASP call |                                                                                                    |
|            | You can make an OTASP call to activate your phone. Dial one of                                                                                                    |
|            | the number listed below and proce key                                                                                                    |
|            |                                                                                                    |
|            | *228<br>*22800<br>*22801                                                                                                    |
|            | *22802                                                                                                    |

#### Phone Book

#### Add a Phone Book record

Select "Add" and press "Select" soft key. Follow the steps below to add a new Phone Book record:

- Step 1: You will be prompted to enter the phone number. Enter the phone number and press "OK" soft key to continue.
- Step 2: Enter the name of that number (maximum 12 characters) and press "OK" soft key (If the name you entered already exists, you will be asked if you want to add a new record).
- Step 3: The following options will appear. You can use the scroll key to highlight an item and press "OK' soft key to select:

Finished: Finish adding this new record.

- Location: Specify a location for this record in Phone Book. You can (1) press "OK" soft key to use the pre-assigned location directly, or (2) use ▲ or ▼ on the scroll key to select a location, or (3) enter a new location directly and press "OK" soft key.
- **Type:** Assign a label for this record. The labels include: "No Label', "Home", "Work", "Mobile", Pager" and "Fax".
- **Ring style:** Specify a ring style for this record. When a call from this number is received by your phone, the specified ring type will be played.
- **Private:** Set this record as private. If it is set, you need to enter the security code to view its details.

**Email:** Enter the e-mail address.

#### There are other alternatives to add a record to Phone Book

- **Option 1:** In standby mode, press "Book & Log" soft key to enter Phone Book, then select "Add". Follow the instructions in the "Add a Phone Book record" section above.
- **Option 2:** In standby mode, enter the phone number, then press "Options" soft key and choose "Save". Follow Step 2 and 3 in the "Add a Phone Book record" section above.

|           | *22803<br>*22804<br>*22805<br>*22806<br>*22807                                                                                                    |
|-----------|----------------------------------------------------------------------------------------------------|
|           | For details, please contact your network service provider.                                                                                                    |
| Call logs |                                                                                                    |
|           | You can enter the <b>Call Logs</b> menu by pressing "Book & Log" soft key in standby mode.                                                                                                    |
|           | There are 4 options in the Call Logs menu. You can highlight the desired item by pressing $\blacktriangle$ or $\blacktriangledown$ on the scroll key and then press $\bigcirc$ key to select.            |
|           | <ul> <li>Outgoing Log: Display the record of outgoing calls. You can press ▲ or ▼ on the scroll key to scroll the records,</li> </ul>                                                                    |
|           | then press $\bigcirc$ key to dial or press the "Save" soft key to add to the Phone Book.                                                                                                    |
|           | <ul> <li>Incoming Log: Display the record of incoming calls. You can press ▲ or ▼ on the scroll key to scroll the records,</li> </ul>                                                                    |
|           | then press 📎 key to dial or press the "Save" soft key to add to the Phone Book.                                                                                                    |
|           | <ul> <li>Missed Log: Display the record of missed calls. You can<br/>press ▲ or ▼ on the scroll key to scroll the records, then</li> </ul>                                                               |
|           | press $\bigcirc$ key to dial or press the "Save" soft key to add to the Phone Book.                                                                                                    |
|           | • Call Timer: You can press 🕤 key to display the duration of the Last Call, All Calls, Home Calls and Roam Calls.                                                                                        |
|           | • Erase Logs: You can press  key and then ▲ or ▼<br>on the scroll key to select the call logs to be erased (Outgo-<br>ing, Incoming or Missed) or all call logs (All). Press "Yes"<br>soft key to erase. |
|           |                                                                                                    |

|          | – Acer Acton Mobile Phone                                                                                                    |
|----------|----------------------------------------------------------------------------------------------------|
| 1        | Book & Log Menu                                                                                                    |
|          | The Book & Log menu is where you can store and manage phone numbers. It can also be accessed by pressing "Book & Log" soft key in standby mode.                                               |
|          | You can use $\blacktriangle$ or $\blacktriangledown$ on the scroll key to highlight an item and press "Select" soft key to enter.                                                             |
|          |                                                                                                    |
| Can logs | You can also enter the <b>Call Logs</b> menu by pressing "Book & Log" soft key in standby mode.                                                                                               |
|          | There are 4 options in the Call Logs menu. You can highlight the desired item by pressing $\blacktriangle$ or $\blacktriangledown$ on the scroll key and then press $\bigcirc$ key to select. |
|          | <ul> <li>Missed Calls: Display the record of missed calls. You can press ▲ or ▼ on the scroll key to scroll the records, then</li> </ul>                                                      |
|          | press $\bigcirc$ key to dial or press the "Save" soft key to add to the Phone Book.                                                                                                    |
|          | <ul> <li>Incoming: Display the record of incoming calls. You can press ▲ or ▼ on the scroll key to scroll the records, then</li> </ul>                                                        |
|          | press $\bigcirc$ key to dial or press the "Save" soft key to add to the Phone Book.                                                                                                    |
|          | <ul> <li>Outgoing: Display the record of outgoing calls. You can<br/>press ▲ or ▼ on the scroll key to scroll the records, then</li> </ul>                                                    |
|          | press $\bigcirc$ key to dial or press the "Save" soft key to add to the Phone Book.                                                                                                    |
|          | • <b>Call Timers:</b> Press 🔄 key to display the duration of the Last Call, All Calls, Home Calls and Roam Calls.                                                                             |
|          | • Erase Logs: Press  key and then ▲ or ▼ on the scroll key to select the call logs to be erased (Missed, Incoming or Outgoing,) or all call logs (All). Press "Yes" soft key to erase.        |
|          | ۱                                                                                                    |

## Reading messages

## Text messages

|            | When you have a new text message, the phone will generate an alert sound and the backlight will illuminate for a while (according to the setting in "Alert Switch" on page 42. "You have new message!" and $\bigcirc$ icon will also appear on the screen. A blinking $\bigcirc$ icon means that you have received an urgent text message.<br>If you have more than 1 new message, you can press $\blacktriangle$ or $\checkmark$ on the scroll key to scroll through the messages. |
|------------|----------------------------------------------------------------------------------------------------|
|            | Press the "View" soft key. The sender and time of the message will appear on the screen. Press the "View" soft key again to view the content of the message.                                                                                                    |
|            | If you don't want to view the message immediately, you can<br>press the "Quit" soft key to store the message to Inbox. (See<br>"To view received short messages:" on page 28)                                                                                                    |
|            | Voice mail notifications                                                                                                    |
|            | If you have a new voice mail, you will receive a message con-<br>taining the number of voice mail messages.                                                                                                    |
|            | Press the "Listen" soft key and you will be connected to your voice mail box.                                                                                                    |
| Call forwa | ard                                                                                                    |
|            | The Call Forward function allows you to forward incoming calls<br>to a designated number when the phone is busy, out of reach of<br>network service, etc. Please contact your network service pro-<br>vider for availability.                                                                                                    |
| Adjust ea  | r piece volume                                                                                                    |
|            | During a phone call, you can press the volume adjustment keys<br>on the side of the phone to adjust ear piece volume. 7 volume<br>levels are available for you to choose.                                                                                                    |
|            |                                                                                                    |

In standby mode, you can press the "Menu" soft key to enter the Main Menu. You can press  $\blacktriangle$  or  $\blacktriangledown$  on the scroll key to

scroll through the menu items and press () key or "Select" soft key to enter. The Main Menu includes many advanced options and you can get the most from your phone by using these functions.
# **Acer Acton Mobile Phone**

## Knowing What Your Phone Says

Your phone lets you know its working status by issuing sounds or display text prompts on the screen.

## Low battery warning

If the battery power is getting low, the battery icon on the screen will start to flash. If the phone has run out of the battery completely, the battery empty message will appear on the screen and the phone will be turned off automatically.

At this time, use the battery charger to charge the battery.

#### **Battery charging**

When the battery is being charged with phone power off, the battery charging animation will appear on the screen. If the phone power is on, the number of bars in the battery icon will change accordingly. When the battery is fully charged, a battery full notification will appear on the screen.

#### Missed call alert

When you have a missed call, missed call information (including the number of call missed) will appear on the screen.

## **Roaming alert**

If you are roaming under other network service areas, the roam icon 🔂 will appear on the screen, telling you that are under a home service area, roam service area or a secondary roam service area.

#### **Power saving**

If the phone can not acquire a network for a long time, the phone will enter power saving mode automatically. You can press any key to wake up the phone.

# **Chapter 3: Menu Options**